## 線上上課操作步驟

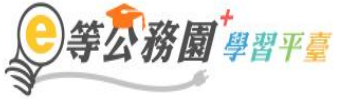

∷:骨回首頁 網站導覽 常見問題 下載專區 公共論壇 加盟機關▼ 簡易操作

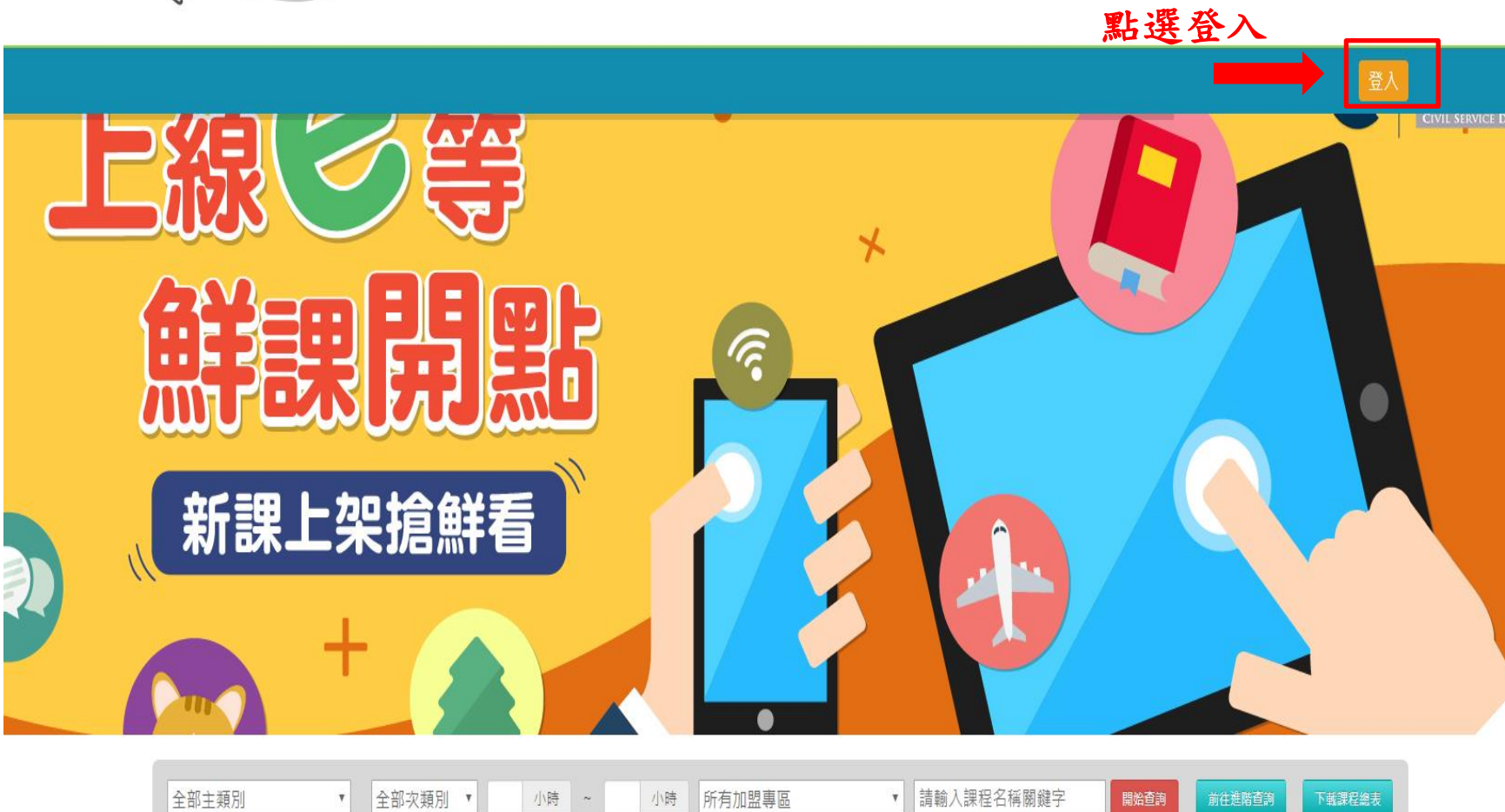

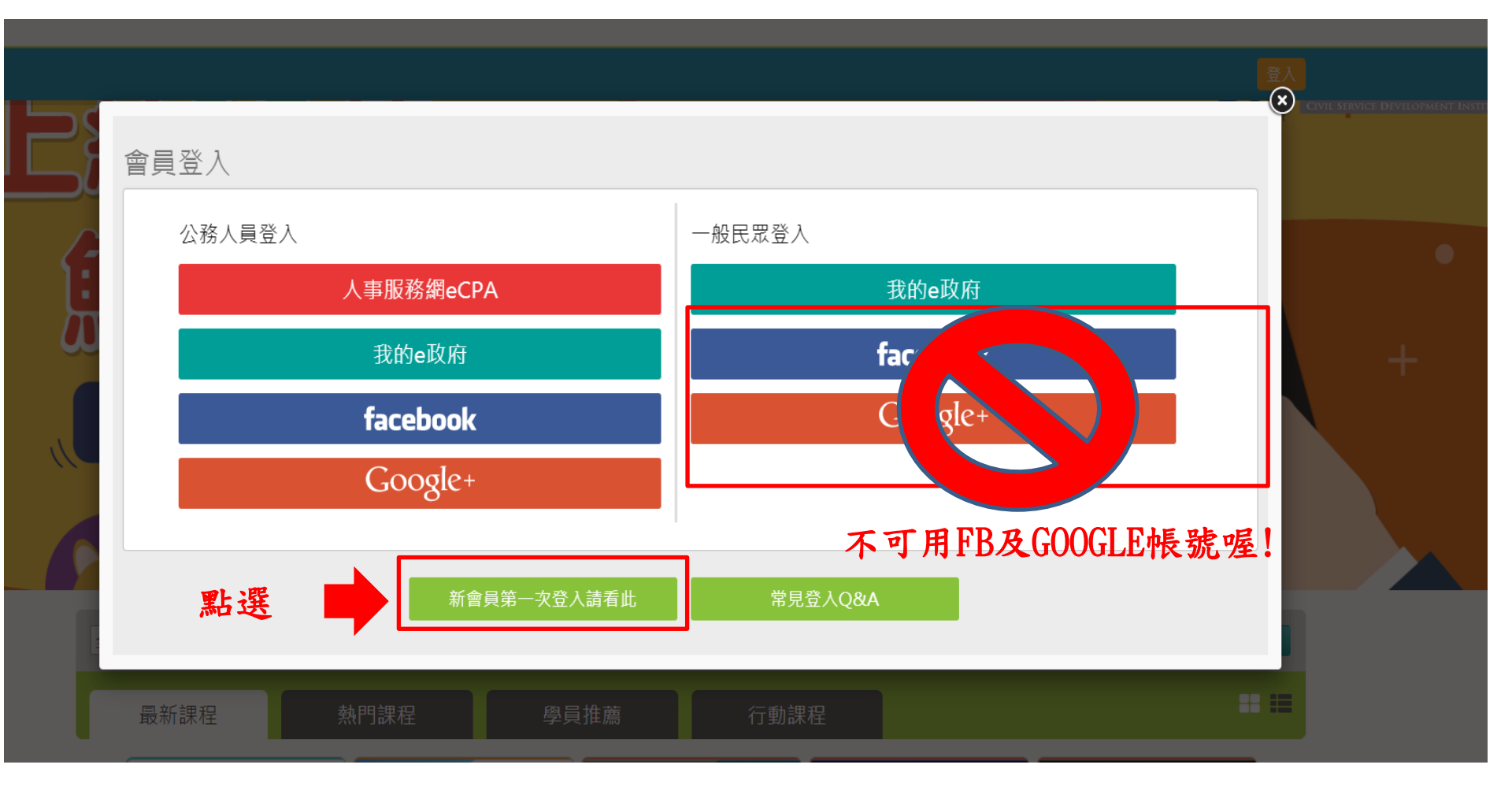

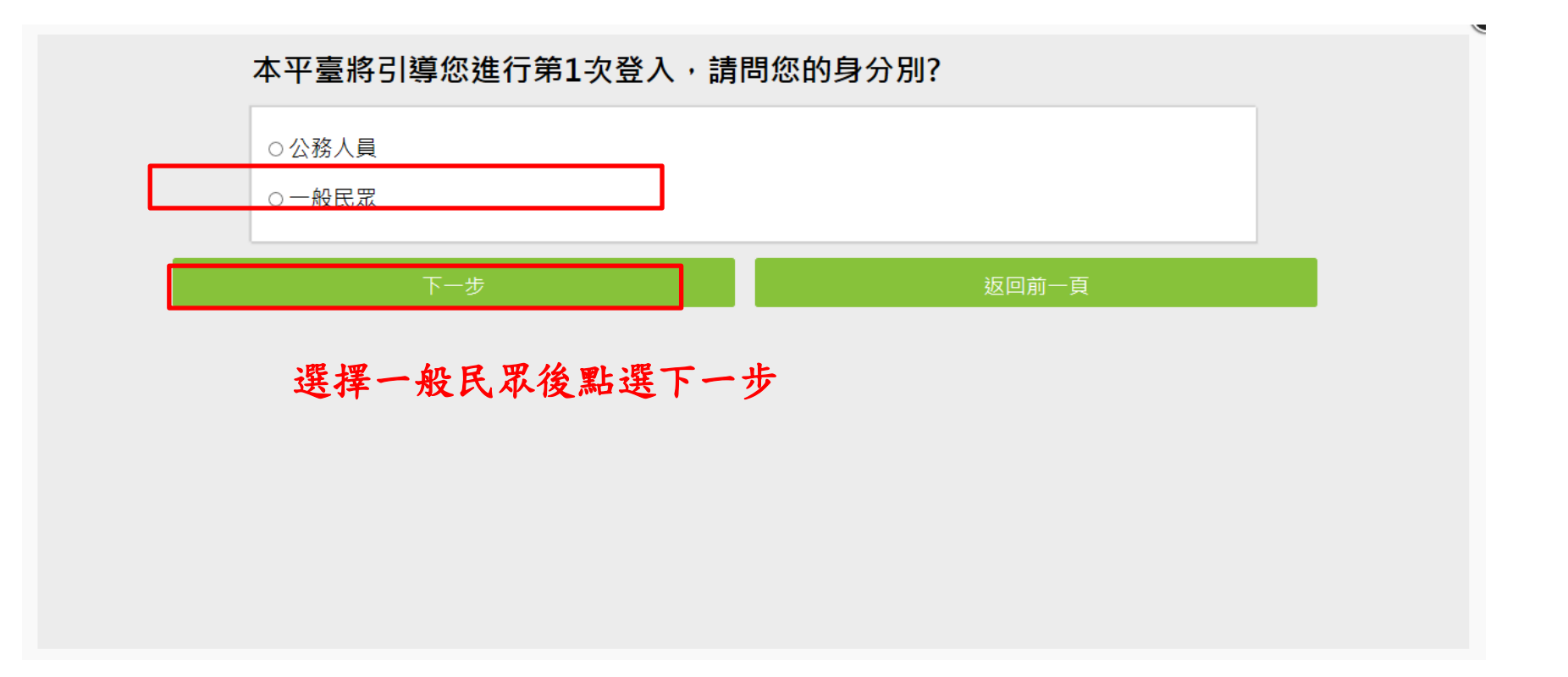

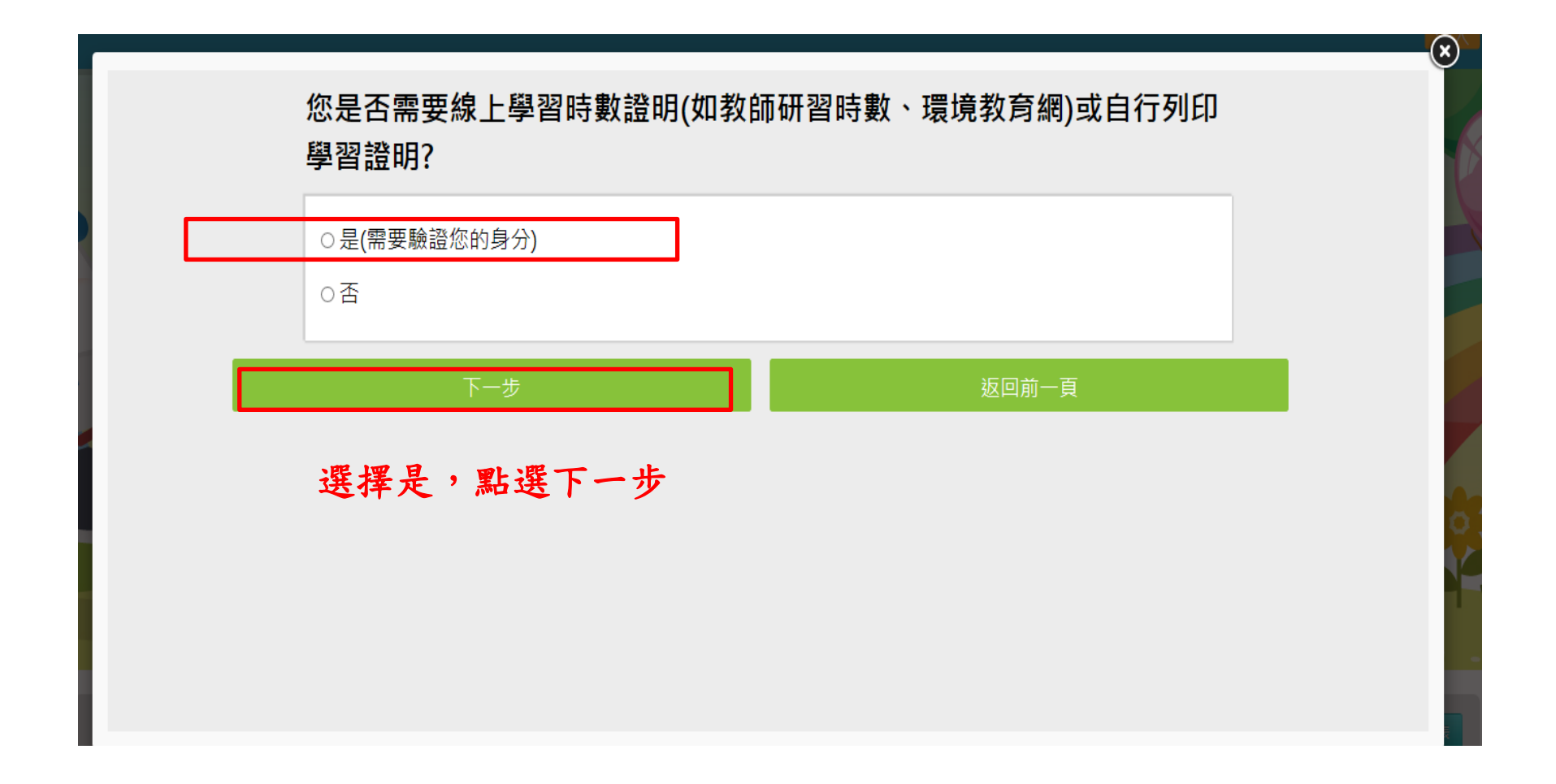

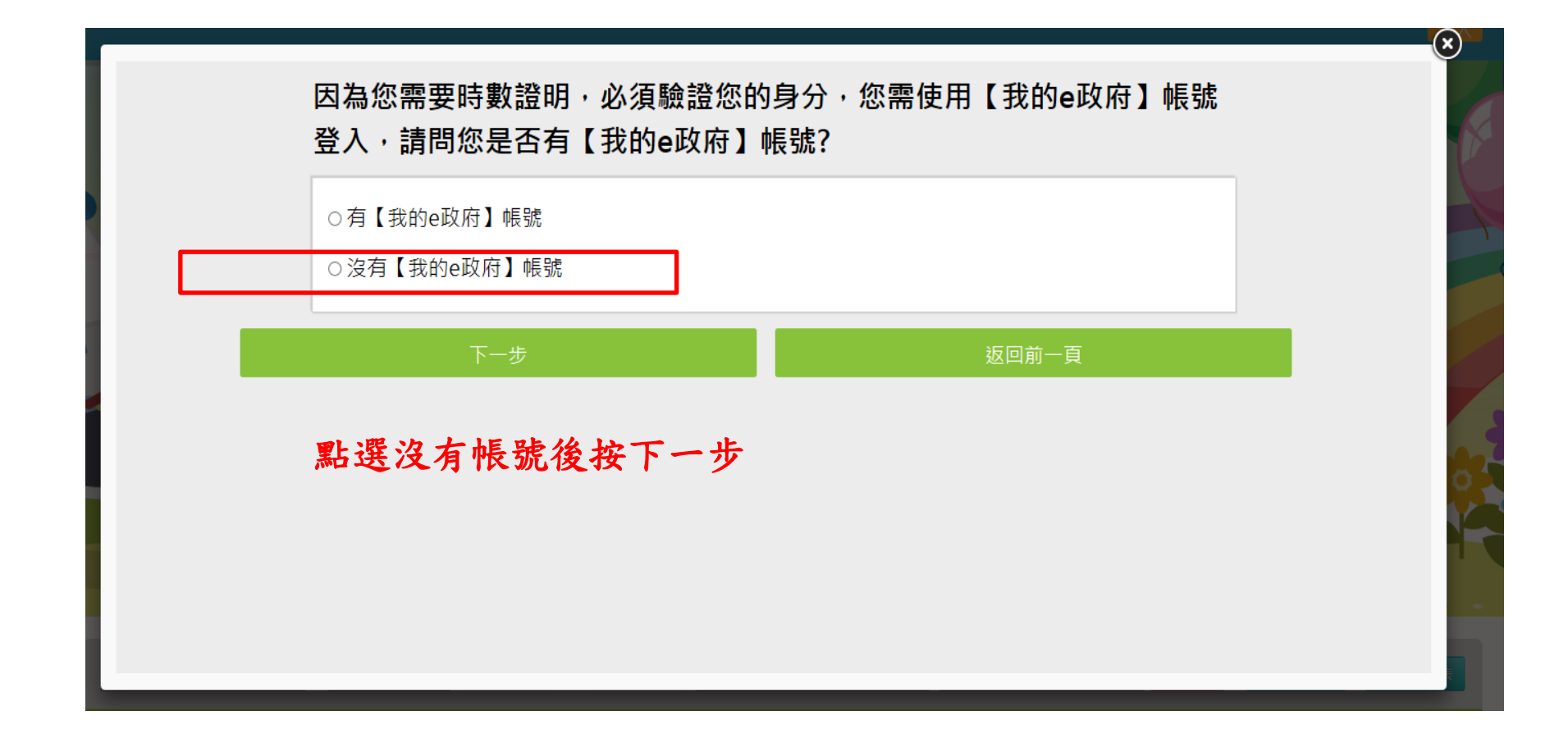

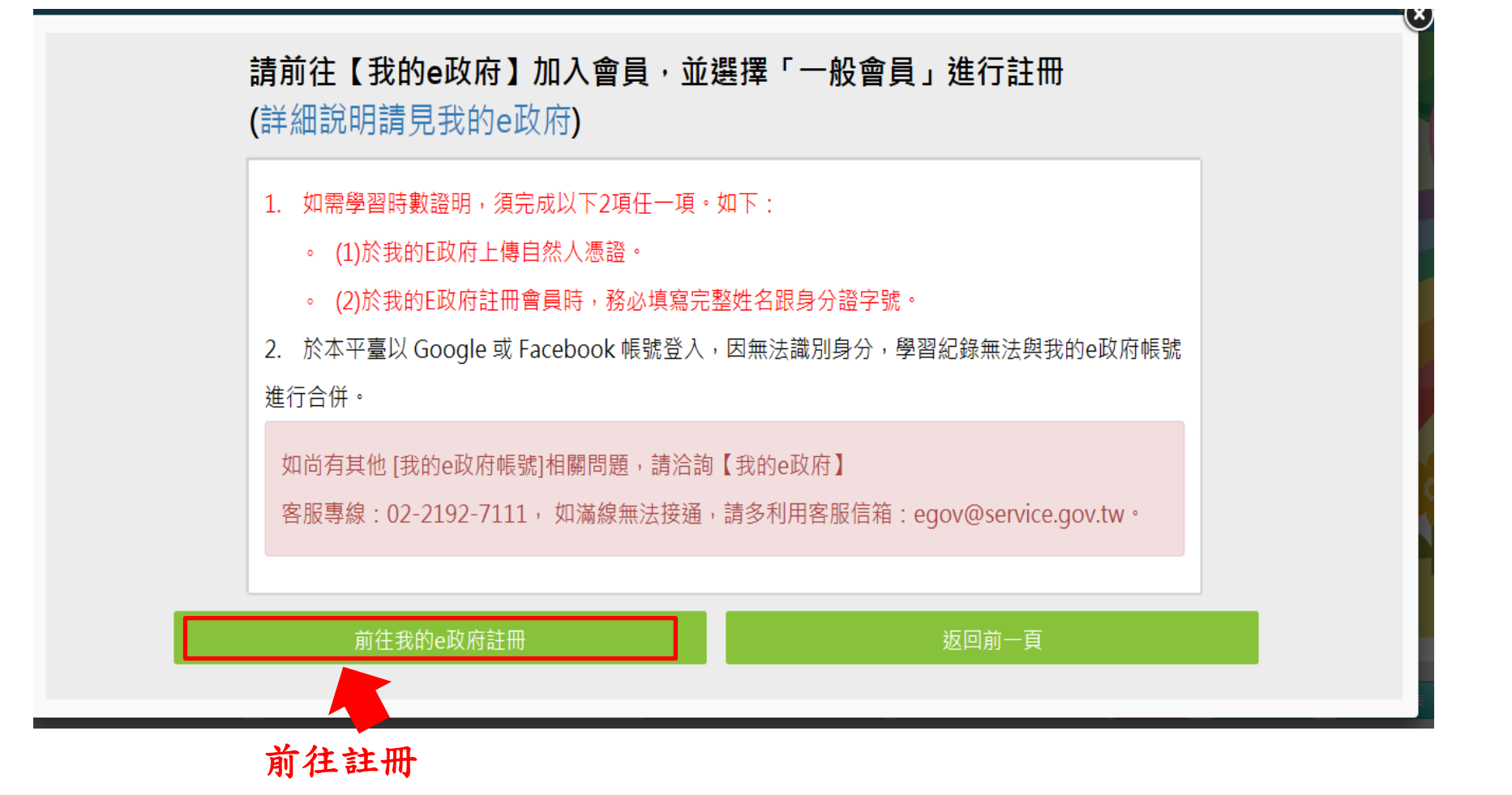

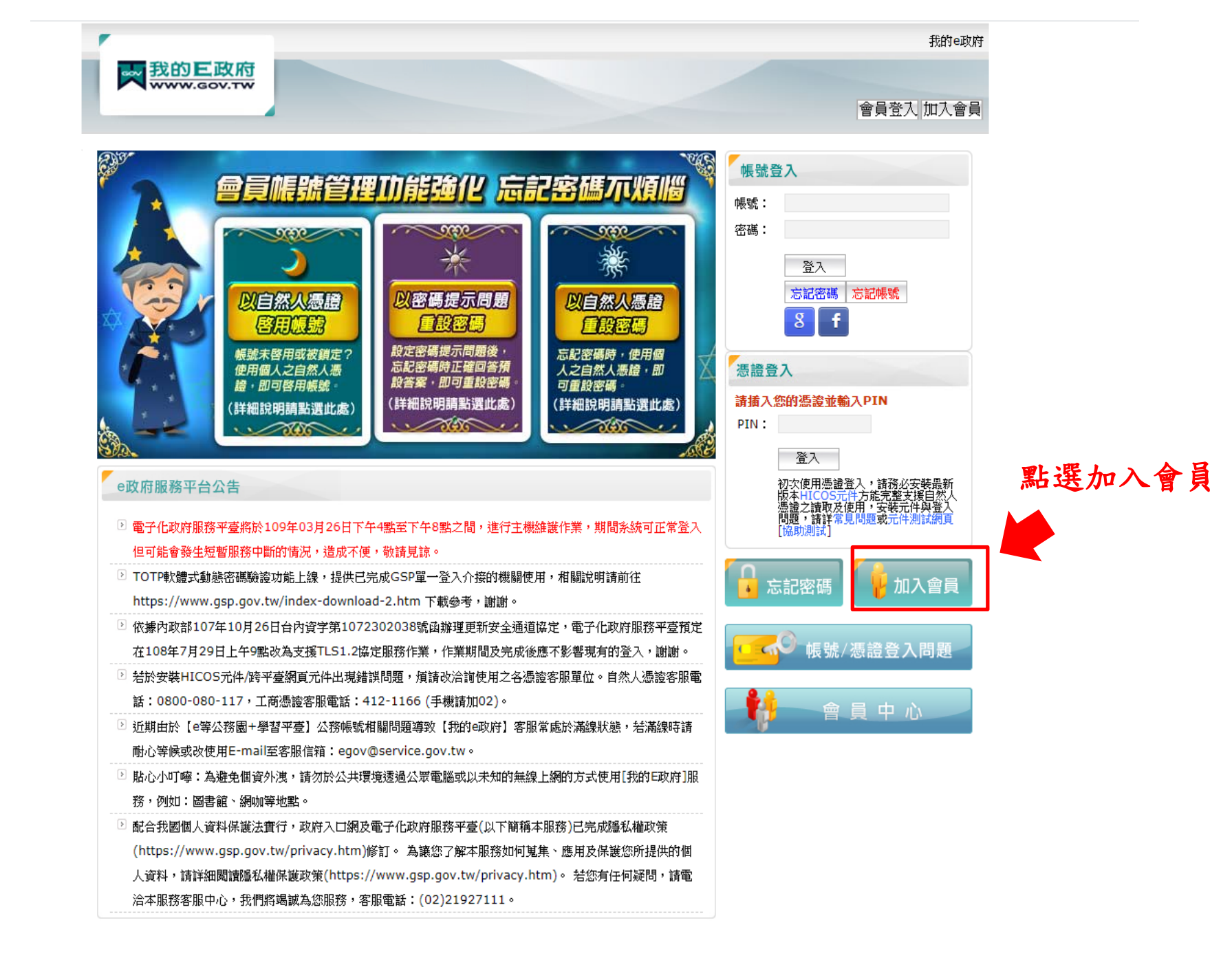

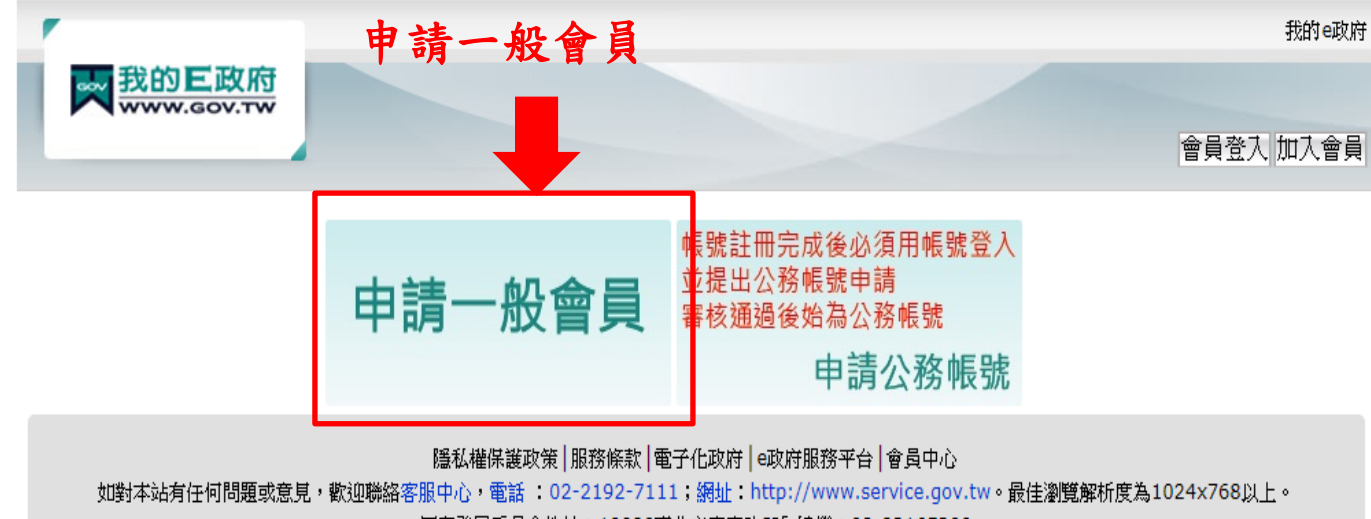

國家發展委員會地址:10020臺北市寶慶路3號 總機:02-23165300

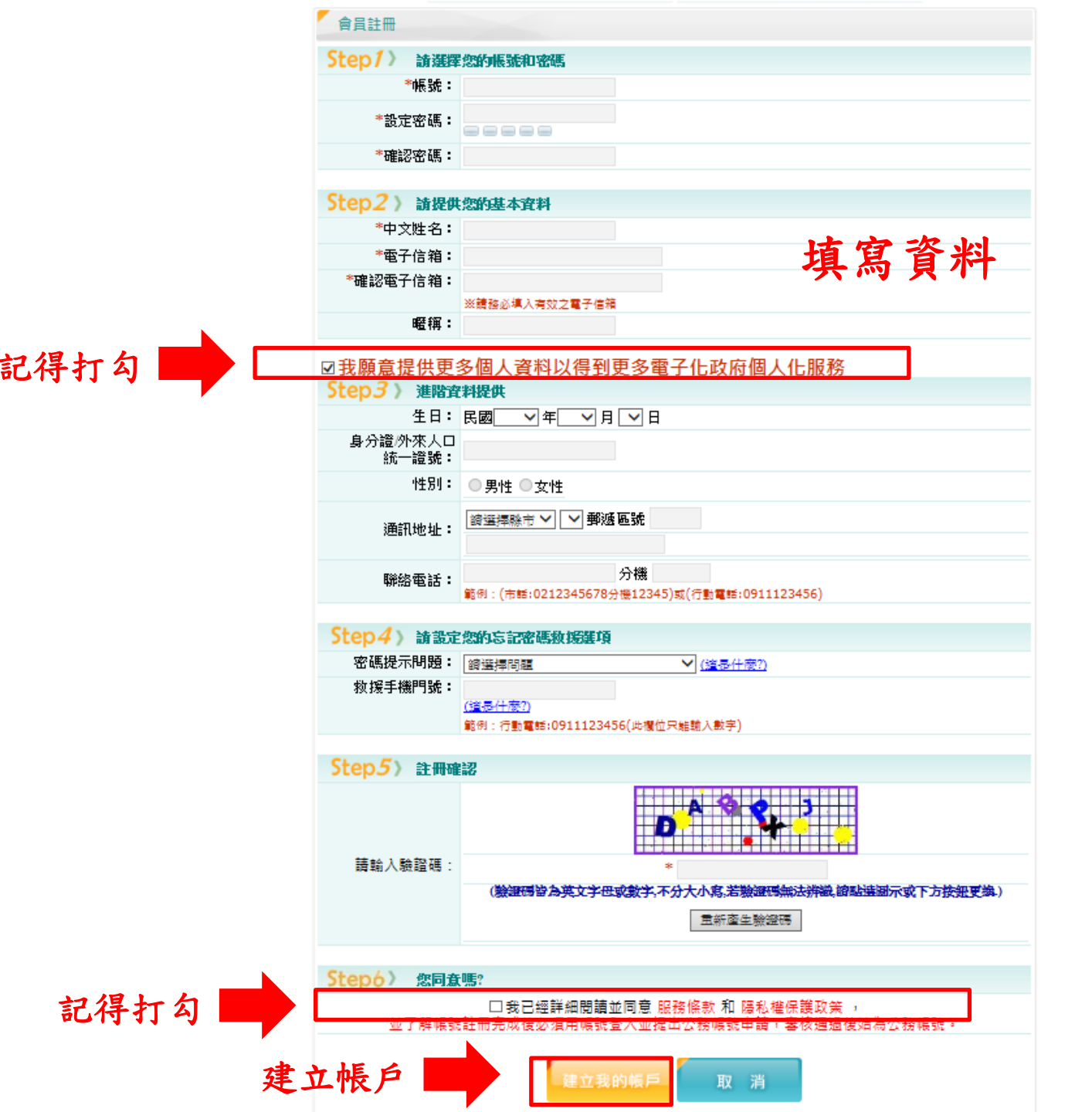

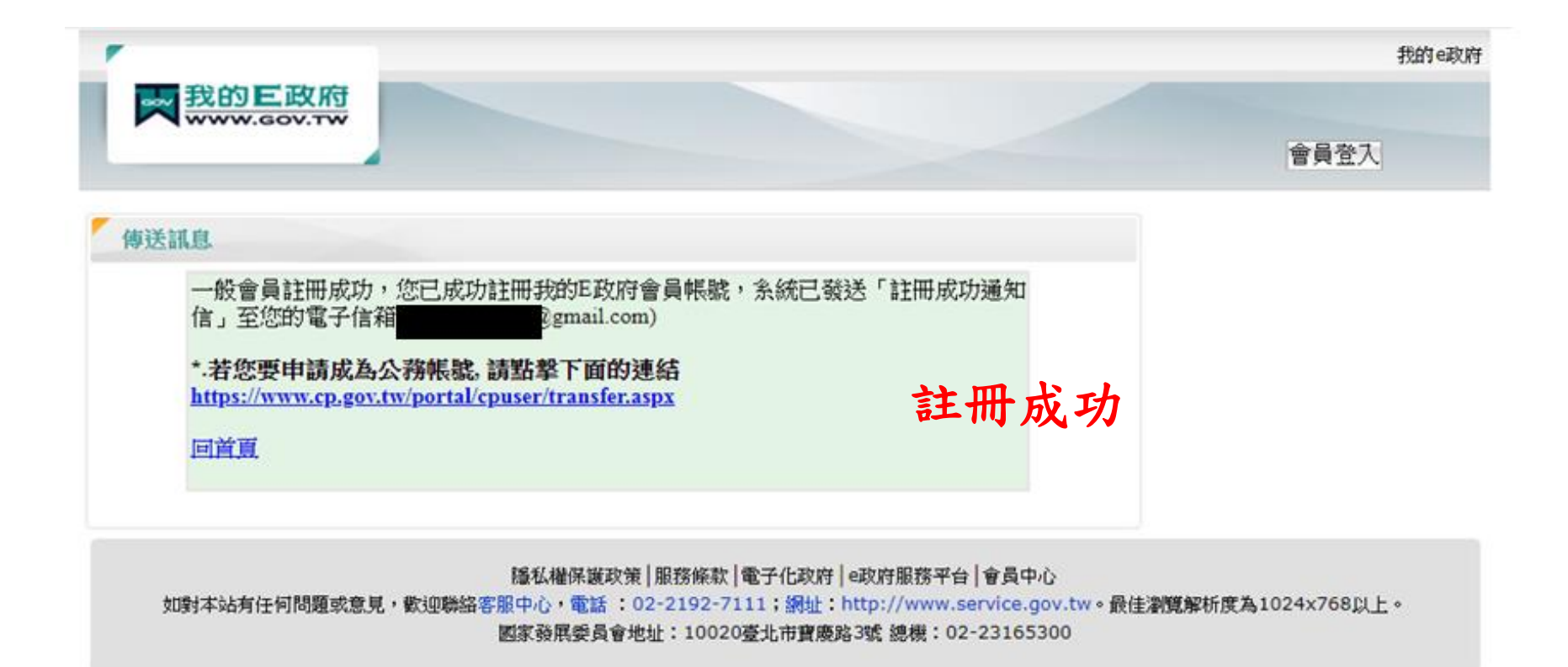

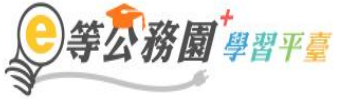

∷:骨回首頁 網站導覽 常見問題 下載專區 公共論壇 加盟機關▼ 簡易操作

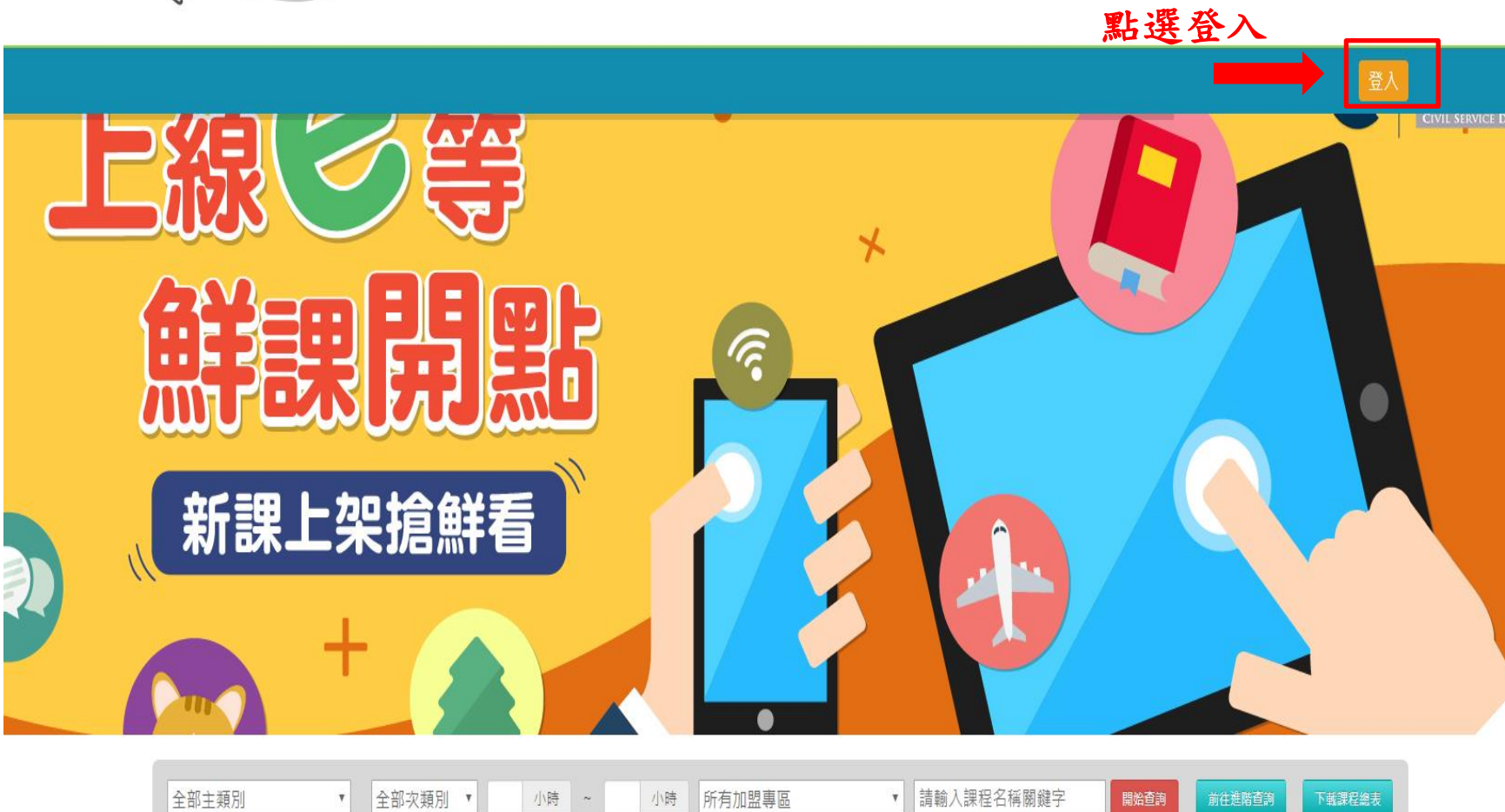

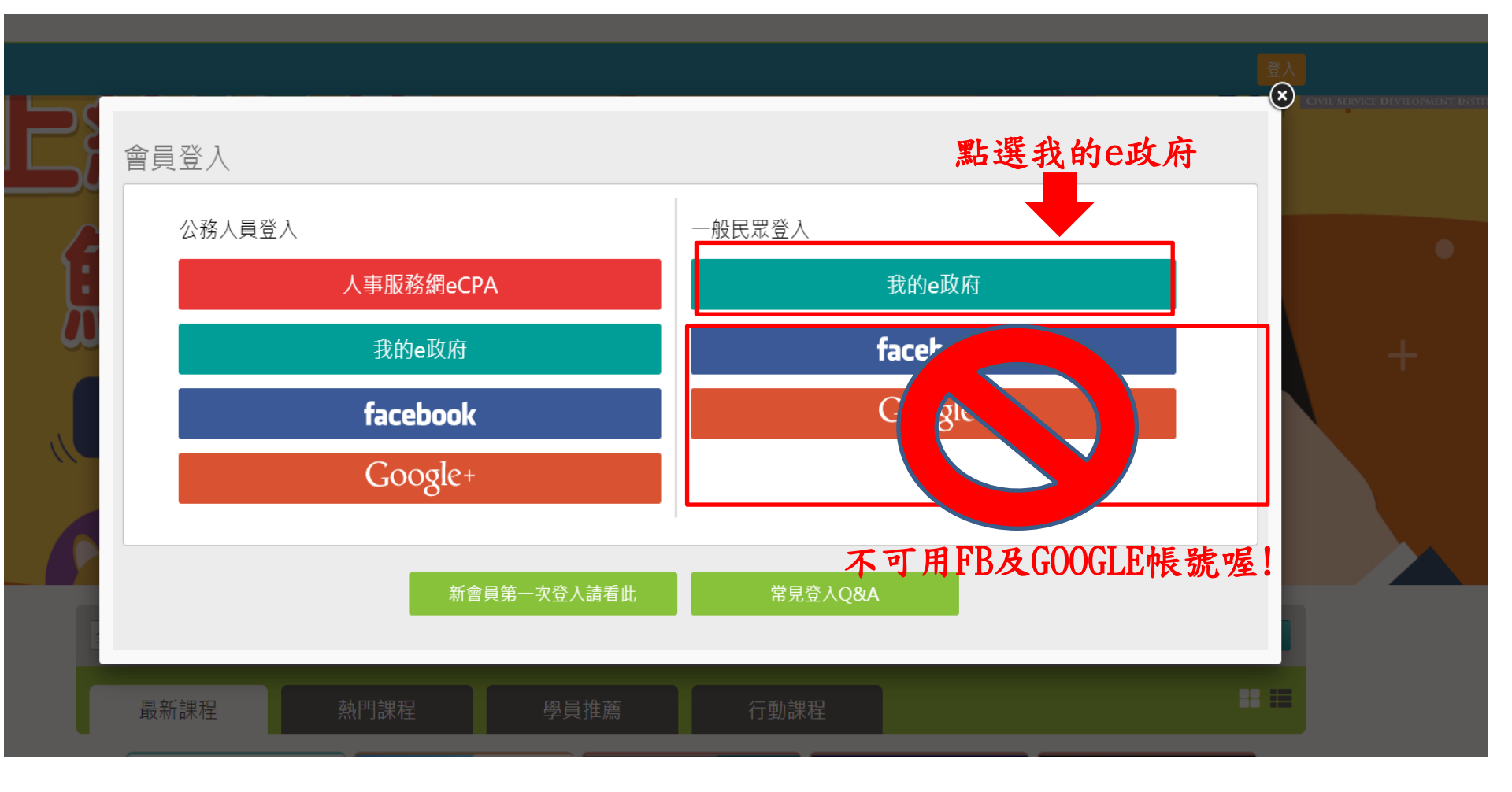

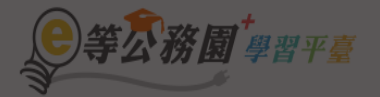

#### … 骨回首頁 網站導覽 常見問題 下載專區 公共論壇 加盟機關▼ 簡易操作

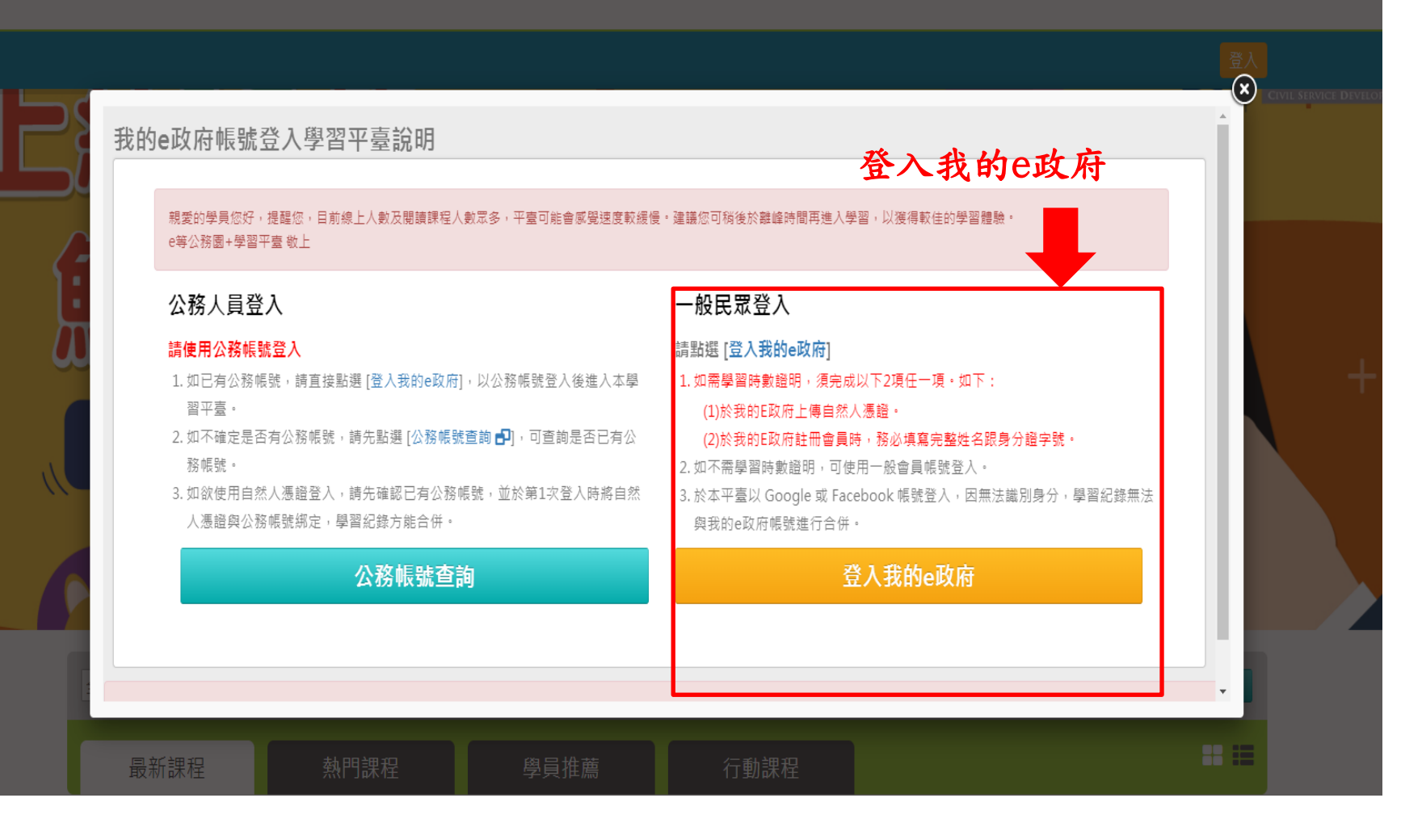

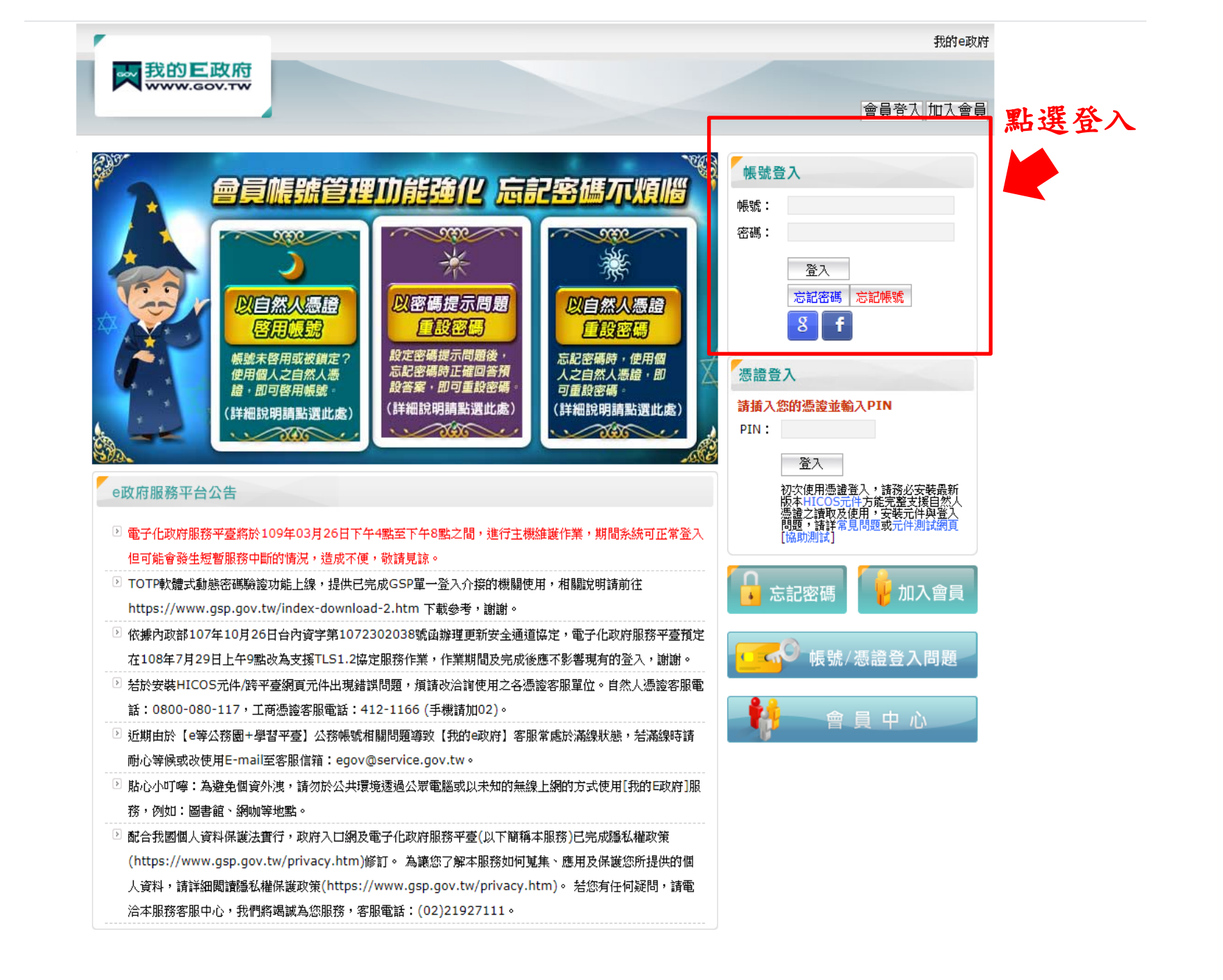

gov.tw/egov\_login.php

#### 

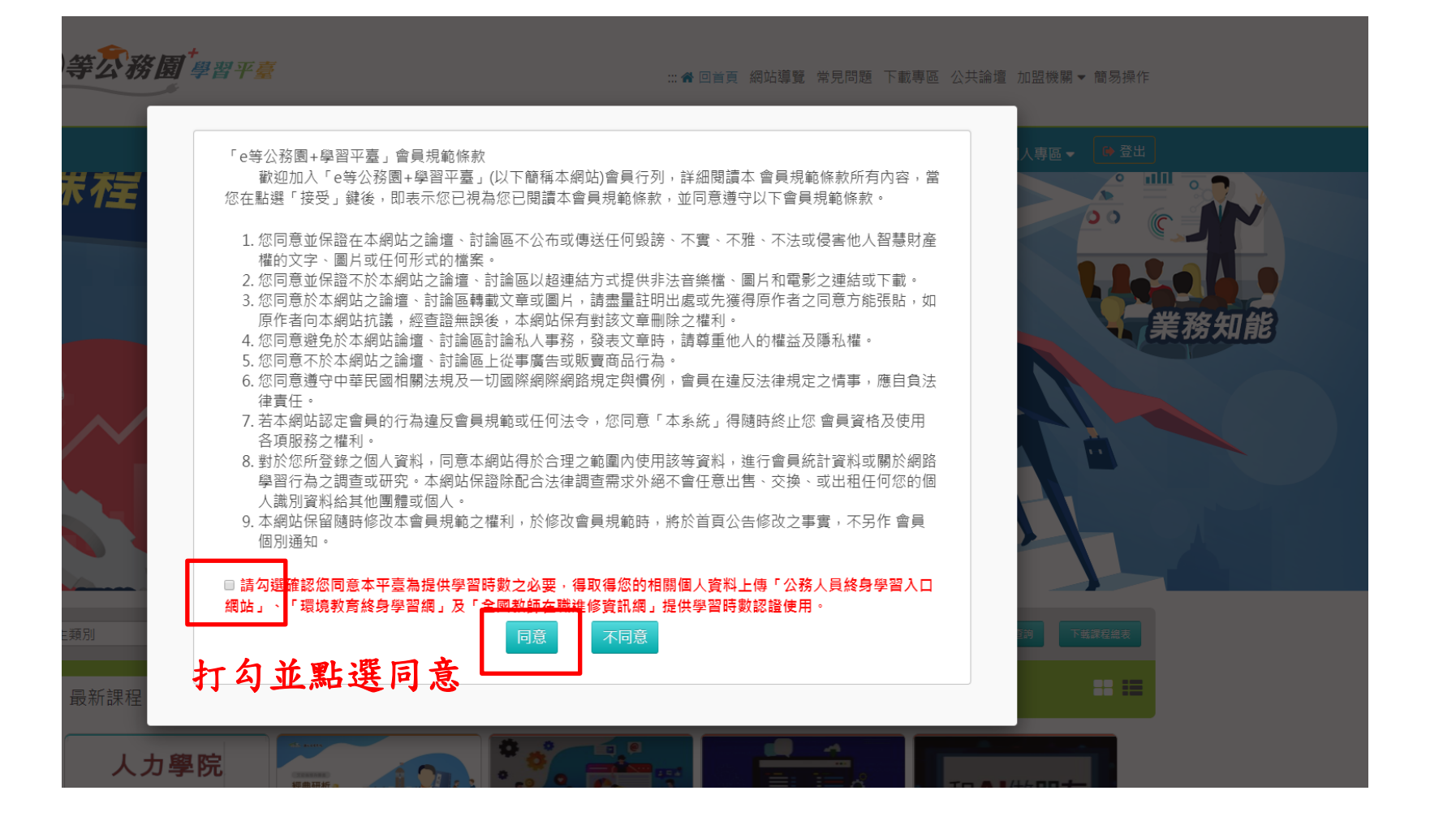

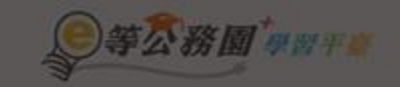

#### 二冊 印刷算 編始導覽 常見問題:下載得語 公共論唱 加超绘制 - 簡片

和人物語-

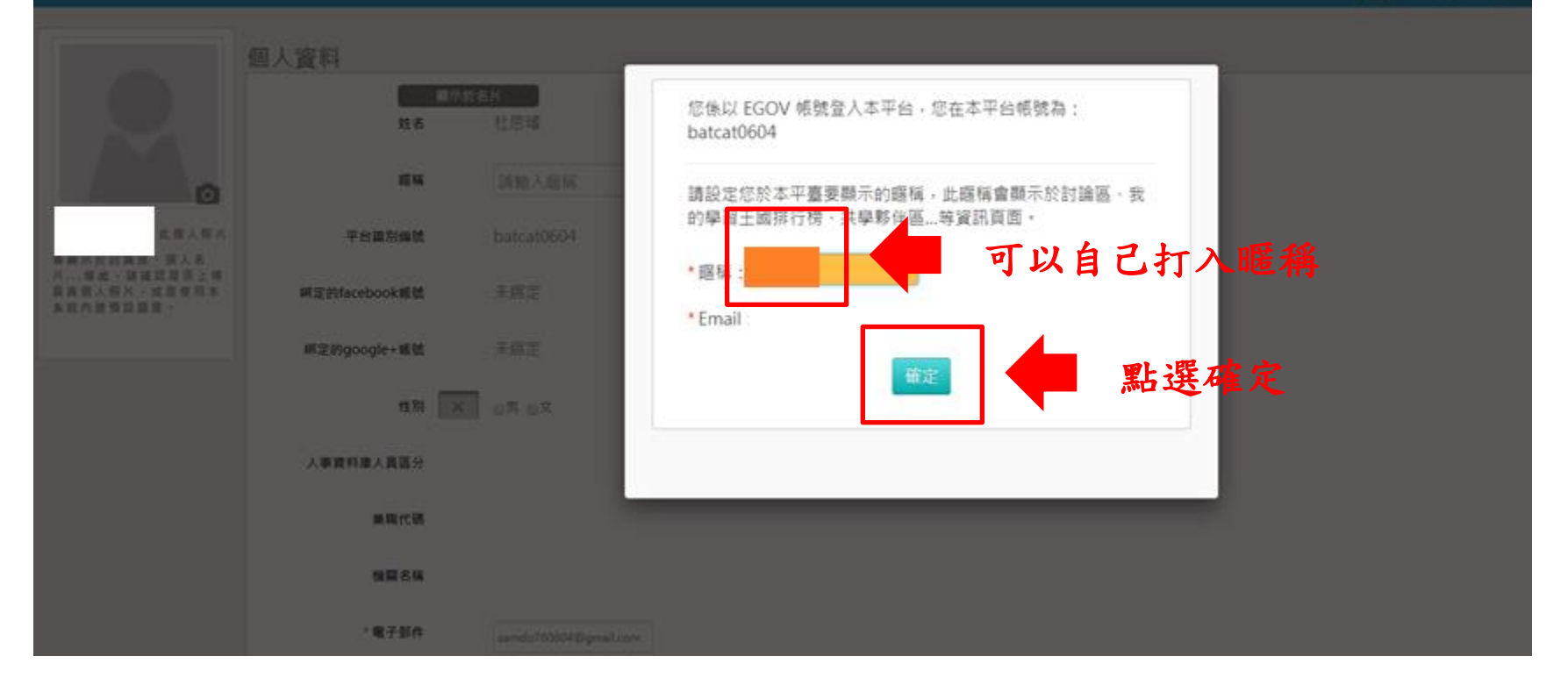

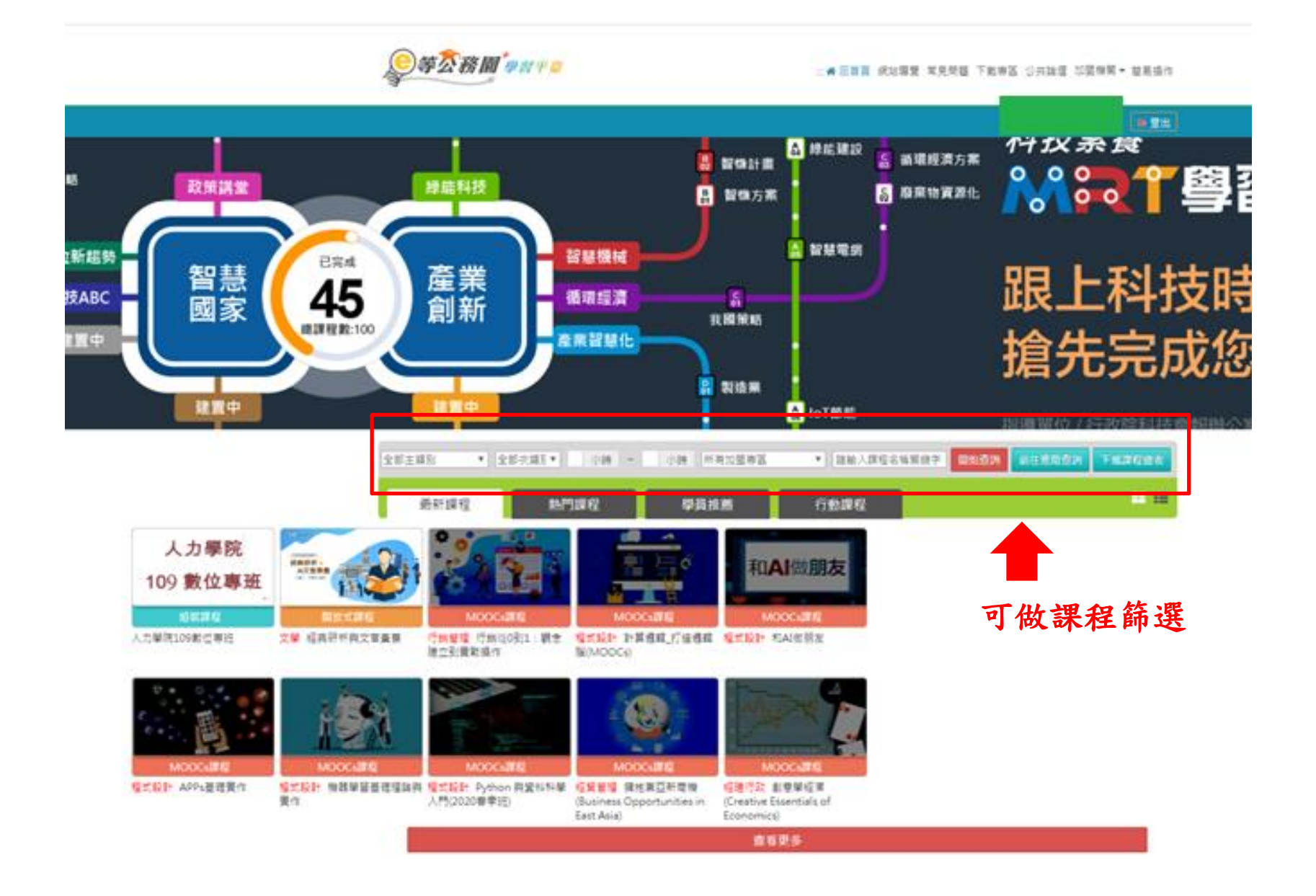

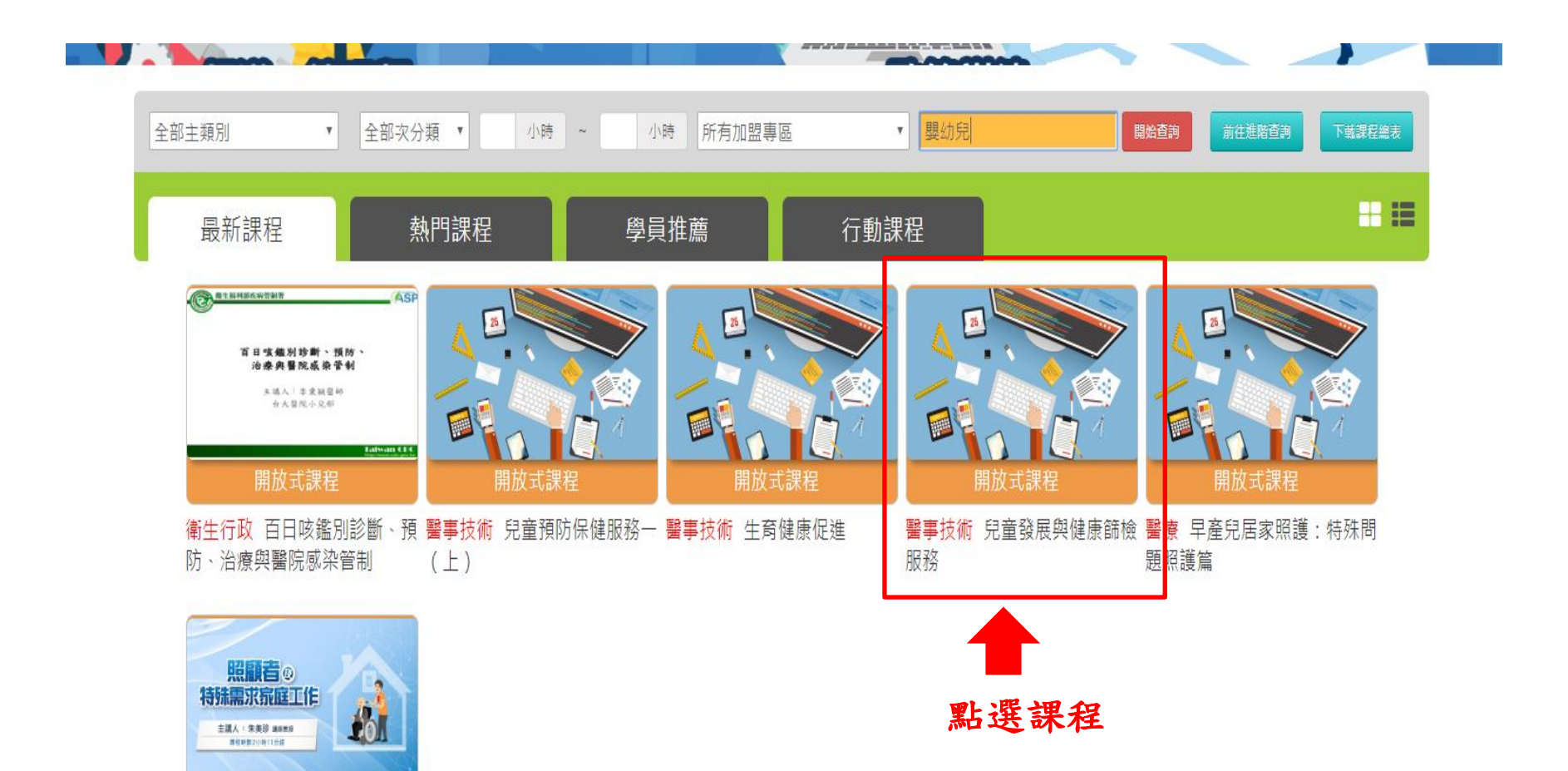

计命行时 昭丽老马杜碑园步宏

只能選擇社會局認可課程喔! (請洽所屬居家托育服務中心)

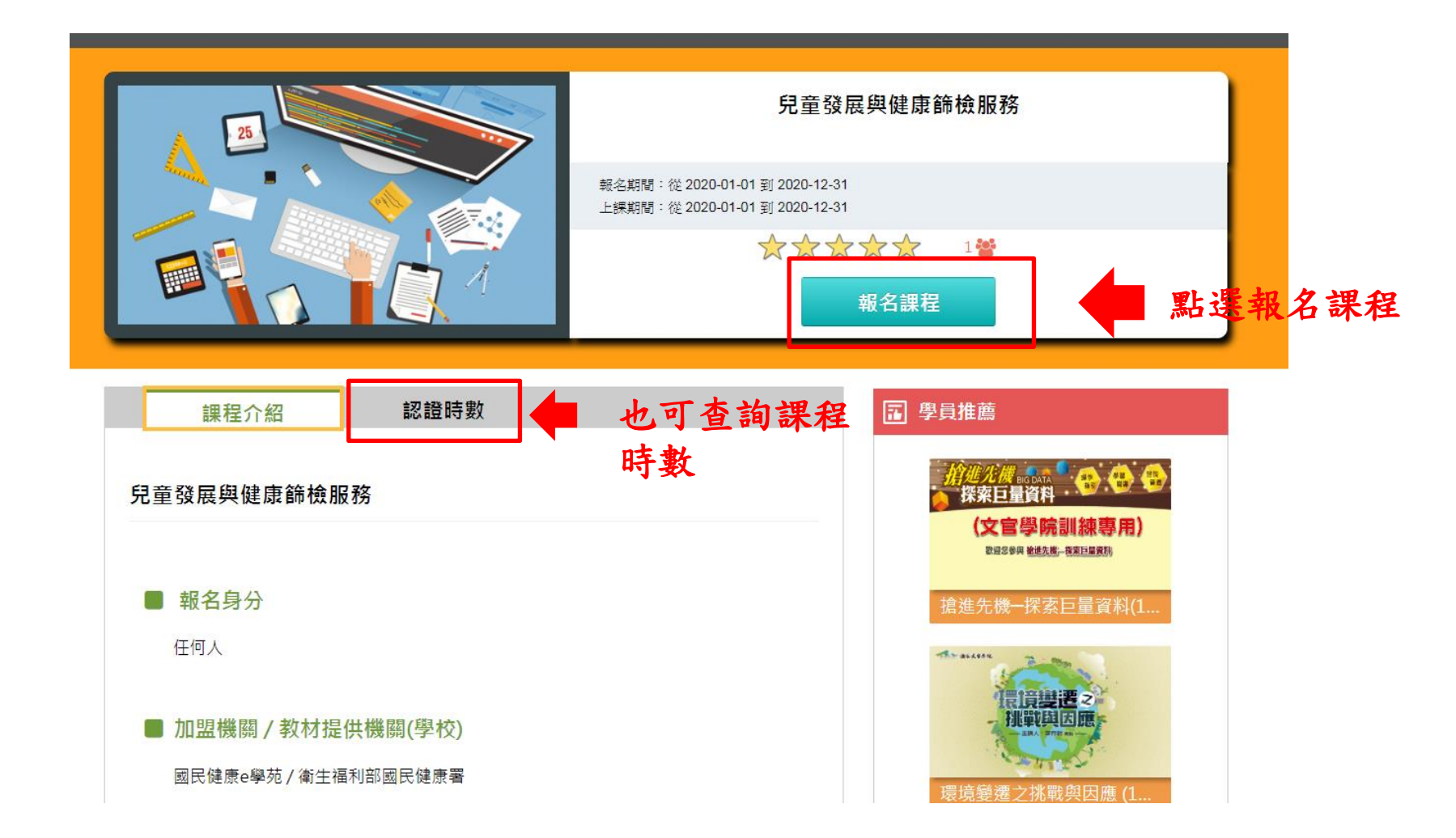

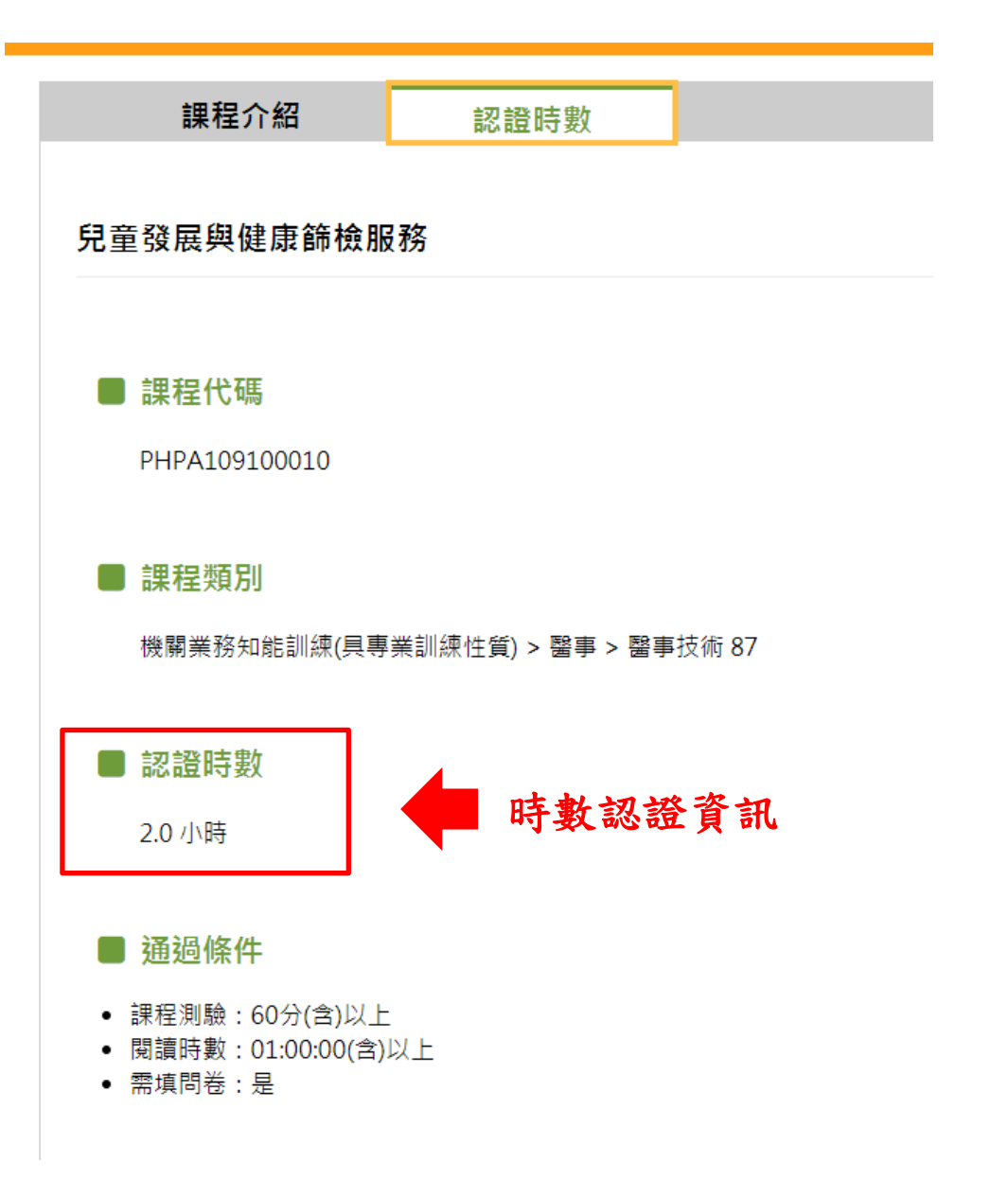

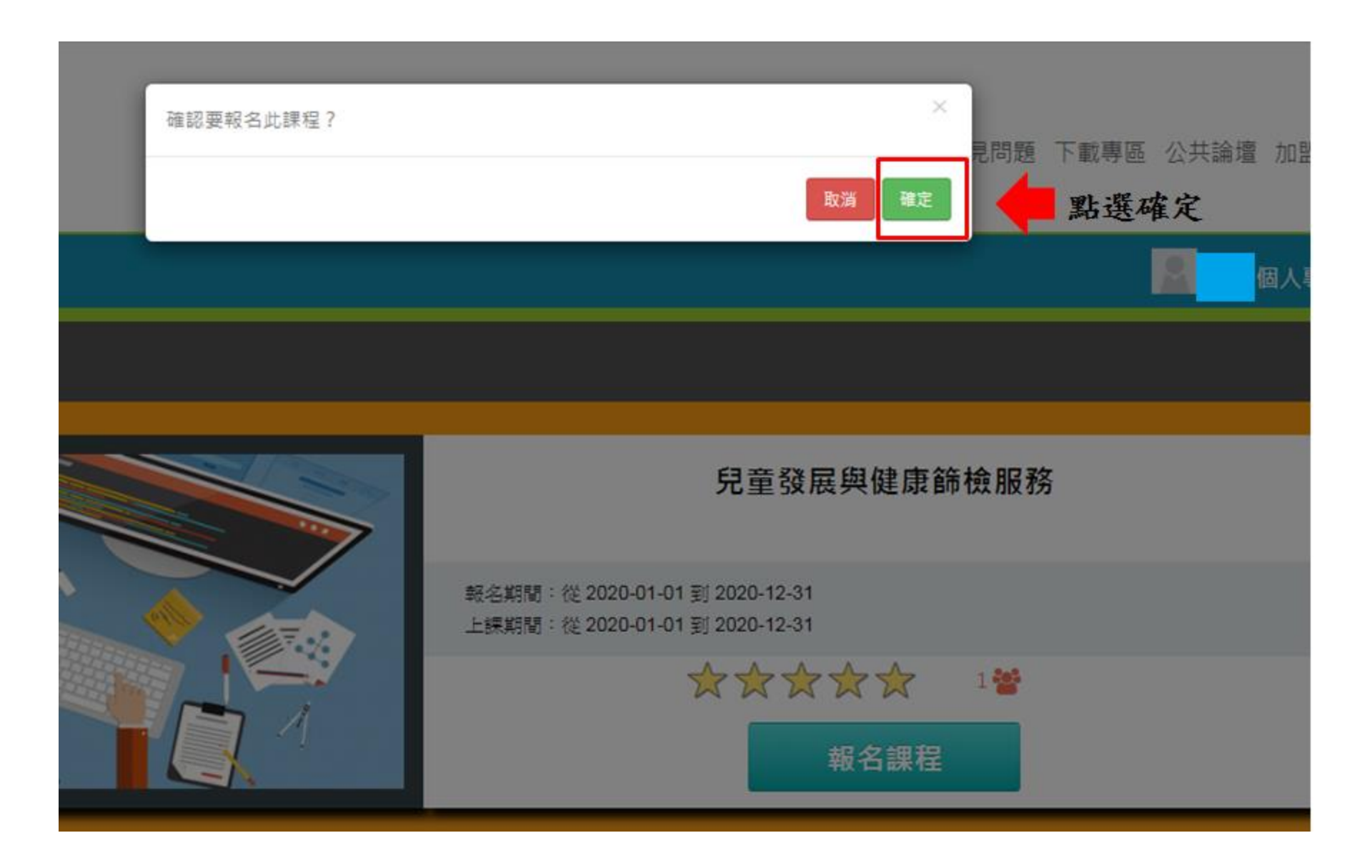

|                                  | ■ ■ ■ ■ ■ ■ ■ ■ ■ ■ ■ ■ ■ ■ ■ ■ ■ ■ ■ |   |
|----------------------------------|---------------------------------------|---|
|                                  |                                       |   |
|                                  | 兒童發展與健康篩檢服務                           |   |
| 報名期間:從2020-01-<br>上標期間:從2020-01- | -01到 2020-12-31<br>-01到 2020-12-31    |   |
|                                  |                                       | 法 |
|                                  | ■ 我的課程狀態                              |   |
| 兒童發展與健康篩檢服務                      | 開讀時數:00:00:00<br>測驗:                  |   |
| ■ 報名身分                           | 問卷:未填<br>通過狀態:                        |   |
| 任何人                              | <b>福</b> 學員推薦                         |   |

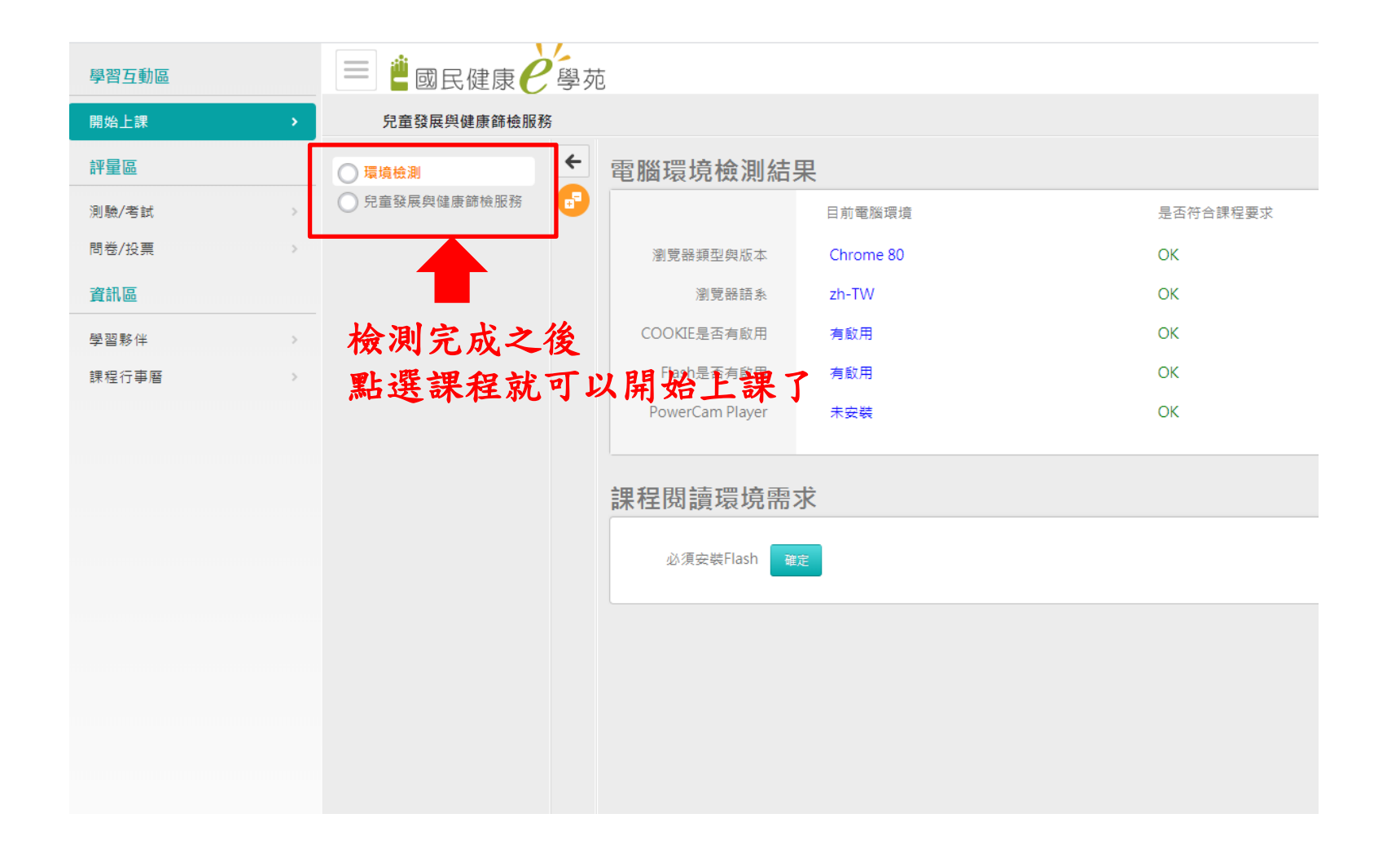

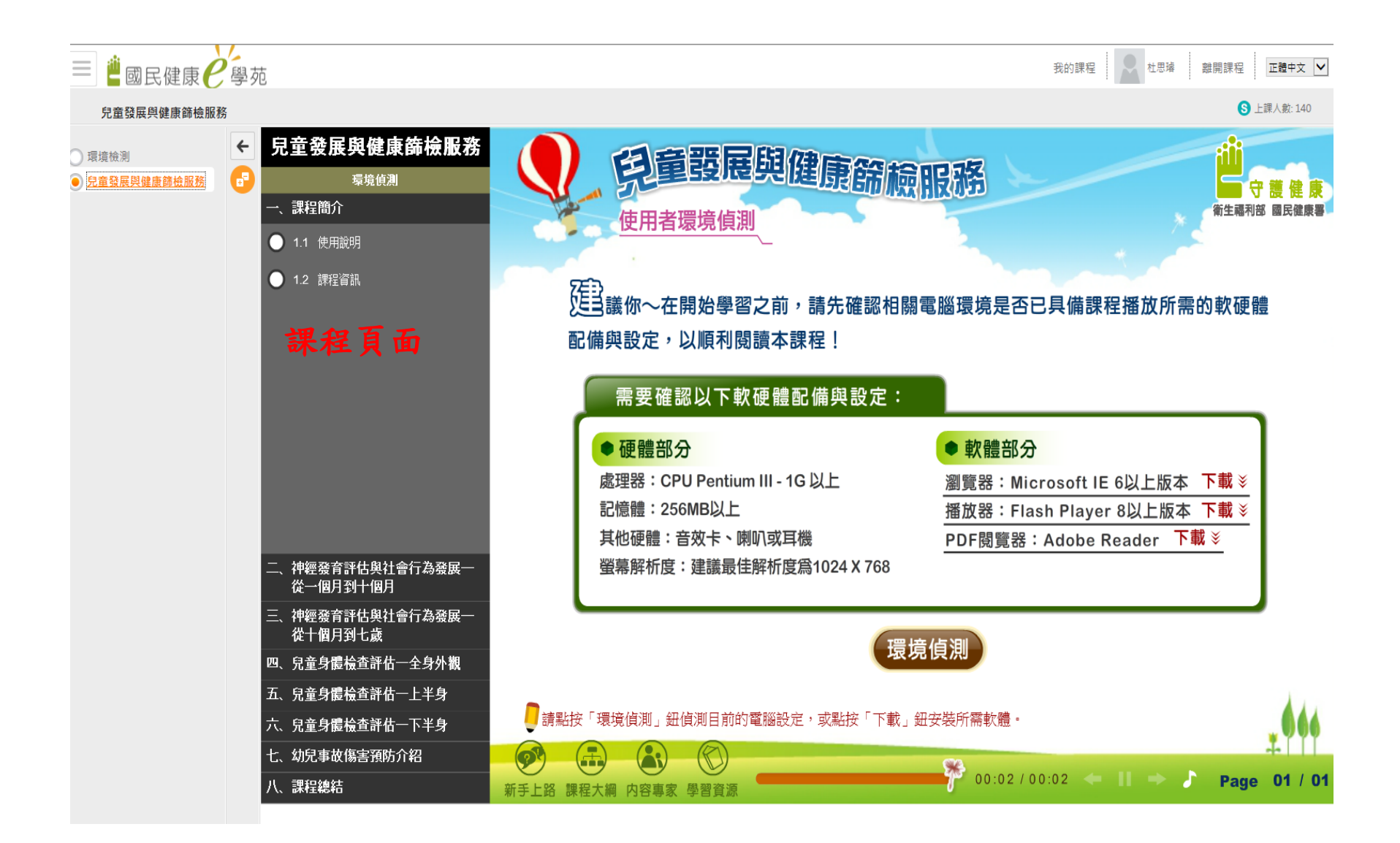

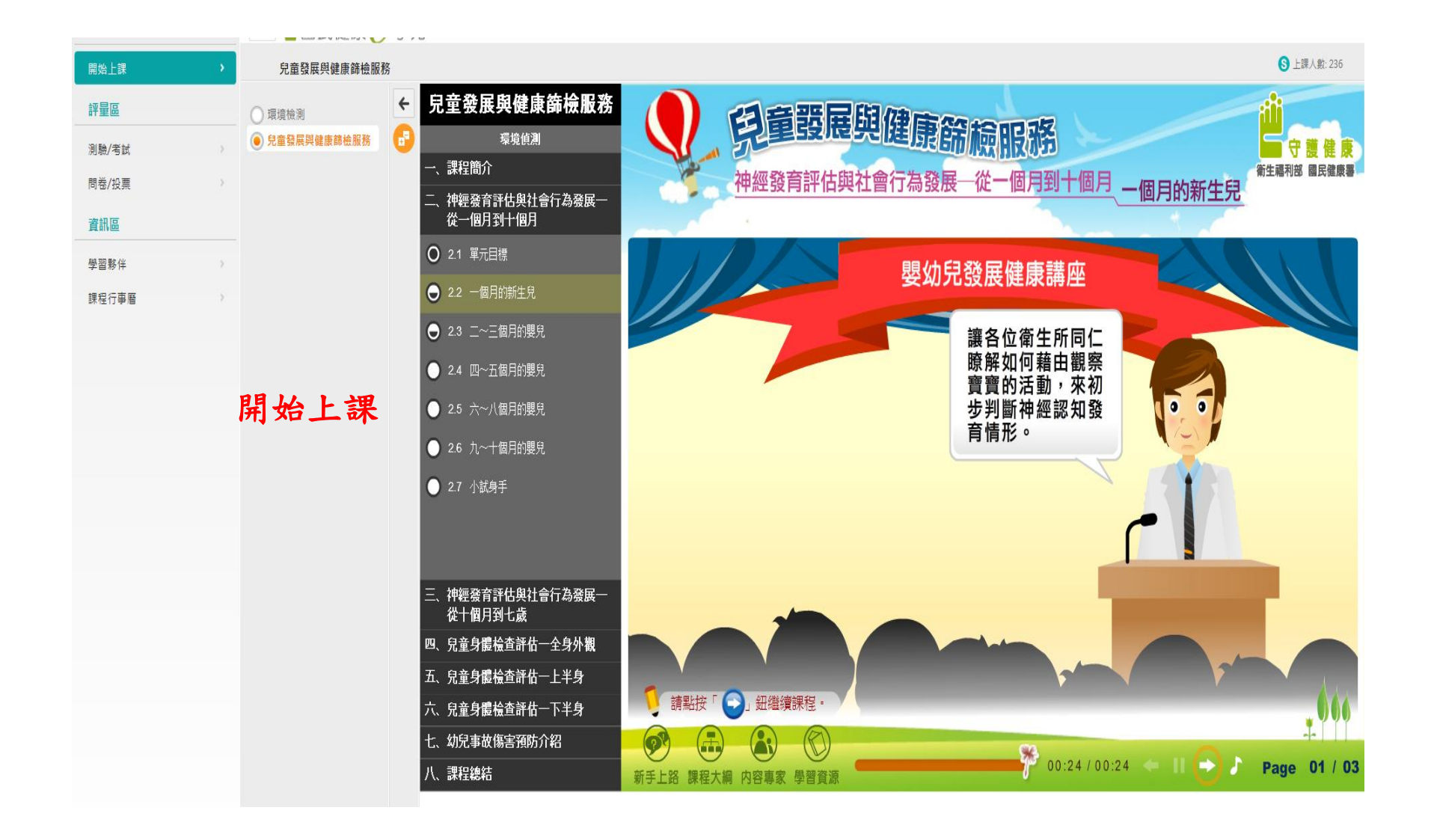

| 開始上課                                             | 兒童發展與健康篩檢服務 |                                                                                                    | S 上課人數: 236                                                                                                    |
|--------------------------------------------------|-------------|----------------------------------------------------------------------------------------------------|----------------------------------------------------------------------------------------------------|
| (計量回)<br>(注) (注) (注) (注) (注) (注) (注) (注) (注) (注) | ● 現遺檢測      | 兒童發展與健康篩檢服務<br><sup>環境偵測</sup>                                                                                                    | <b>自</b> 童發展與健康篩檢服務                                                                                                    |
| 內和/5时<br>問卷/投票<br><b>資訊區</b>                     |             | 一、課程簡介<br>二、神經發育評估與社會行為發展一<br>從一個月到十個月                                                                                                    | 神經發育評估與社會行為發展一從一個月到十個月 一個月的新生兒 維爾那 歐麗蒙 要把這些課程全部點完看完                                                                                                    |
| 學習夥伴                                             |             | <ul> <li>○ 2.1 單元目標</li> <li>○ 2.2 一個月的新生兒</li> </ul>                                                                                                    | 神經學檢查個月 才能進入到下一個步驟喔!                                                                                                    |
|                                                  |             | <ul> <li>● 2.3 二~三個月的嬰兒</li> <li>● 2.4 四~五個月的嬰兒</li> </ul>                                                                                                    | 自然仰姿 俯臥姿勢 牽引反應                                                                                                    |
|                                                  |             | <ul> <li>● 2.5 六~八個月的嬰兒</li> <li>● 2.6 九~十個月的嬰兒</li> <li>● 2.7 小試身手</li> </ul>                                                                                  | 腹部懸抱     擁抱反射     手掌抓握反射       脚掌抓握反射     吸吮反射     覓乳反射                                                                                                    |
|                                                  |             | <ul> <li>二、神經發育評估與社會行為發展一<br/>從十個月到七歲</li> <li>四、兒童身體檢查評估一全身外觀</li> <li>五、兒童身體檢查評估一上半身</li> <li>六、兒童身體檢查評估一下半身</li> <li>七、幼兒事故傷害預防介紹</li> <li>八、課程總結</li> </ul> | 不對稱張力頸部反射       跨步反射         資       資         資       資         第點按畫面換型觀看詳細內容・       第         第五上路 課程大編 内容裏家 學習資源       00:33 / 00-05 ◆ 11 ◆ ♪ Page 02 / 03 |
|                                                  |             |                                                                                                    |                                                                                                    |

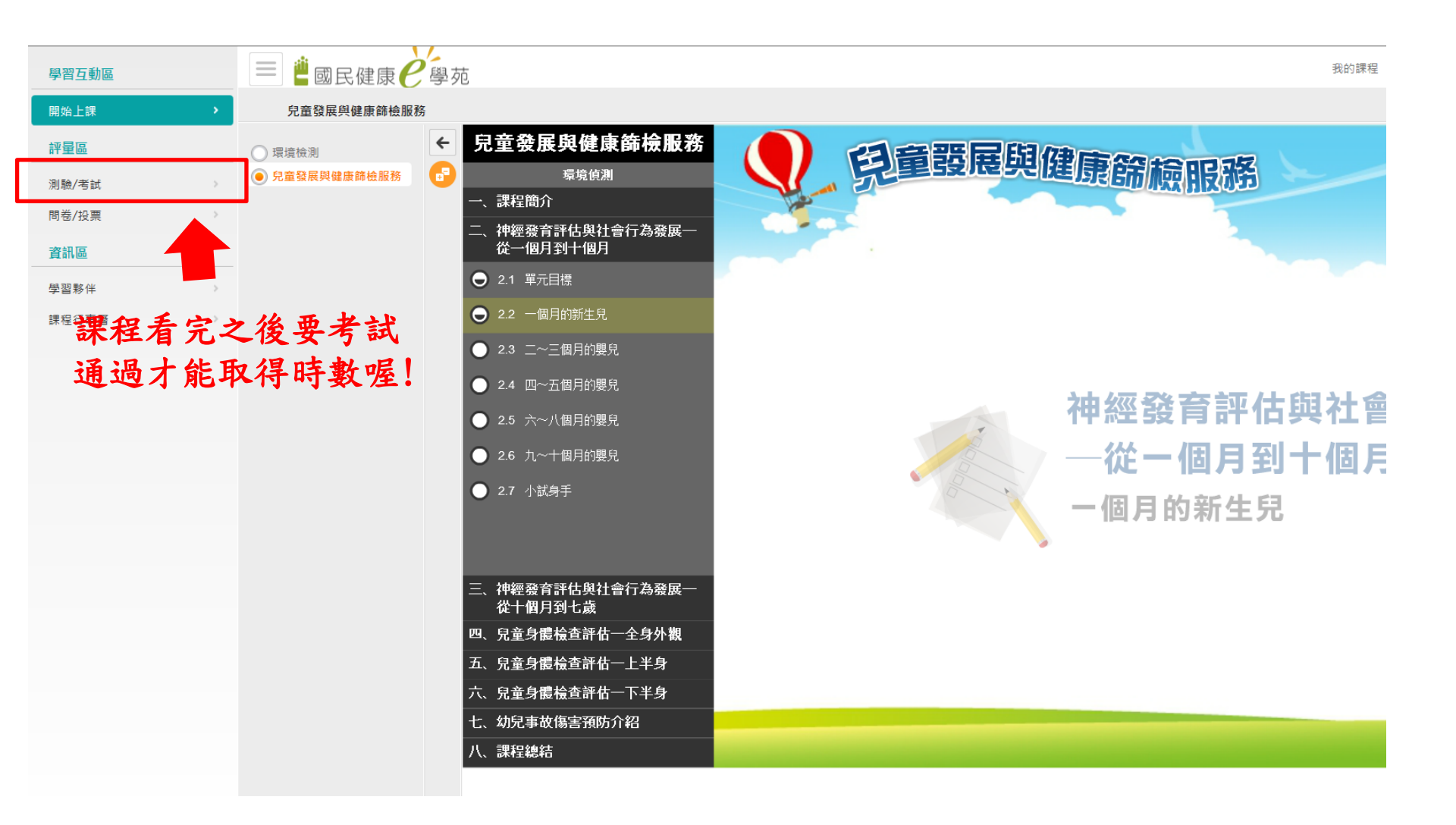

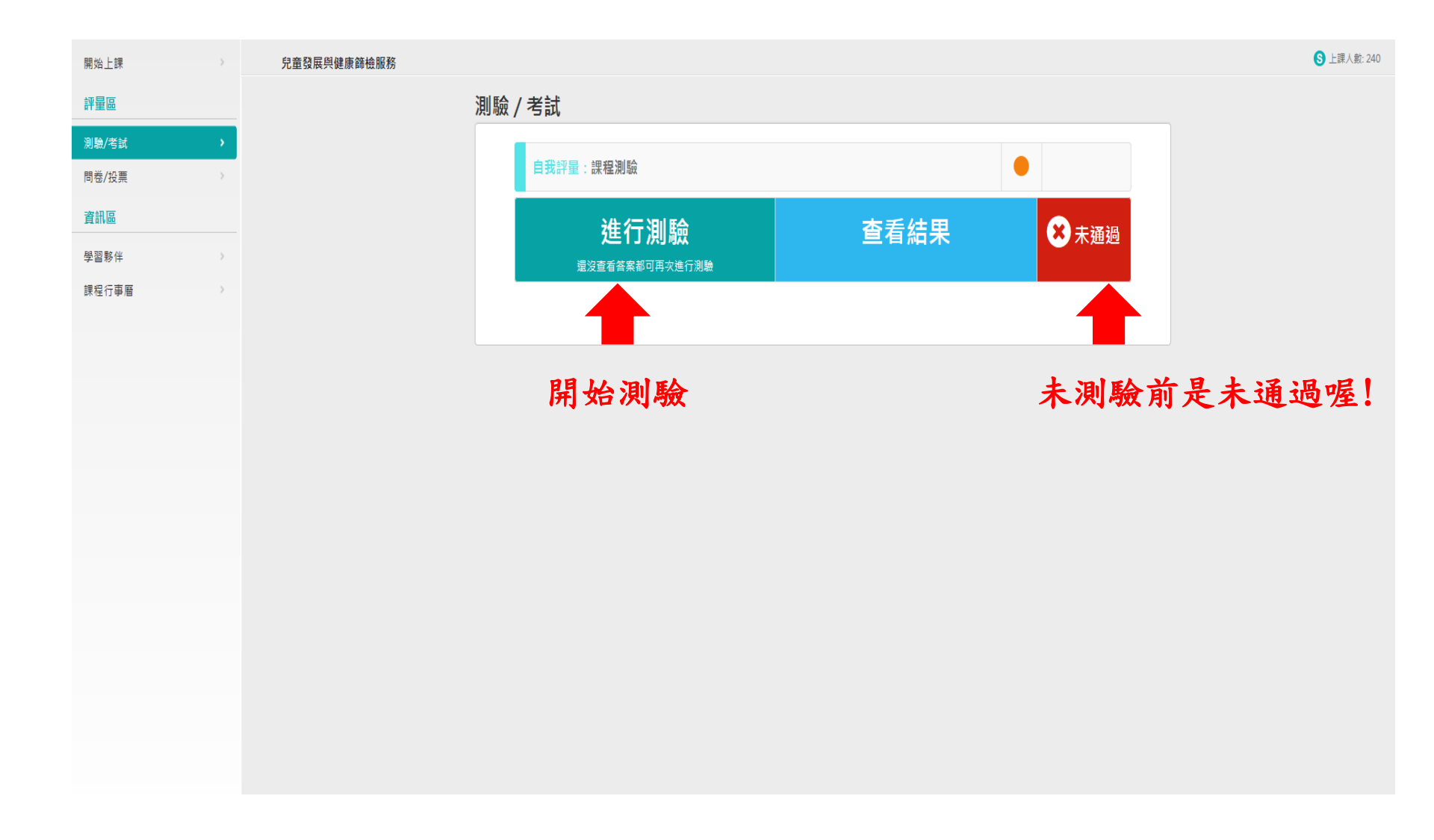

| 準備進行測驗        | 测驗前的注意事項                        | Į |
|---------------|---------------------------------|---|
| 您好,請詳細閱讀以     | 下作答注意事項後開始作答。若不馬上作答,可按「下次再來」離開。 |   |
| 測驗名稱:         | 課程測驗                            |   |
| 總分            | 100分                            |   |
| 比重            | 100%                            |   |
| 總題數           | 10題                             |   |
| 作答起訖日期與時<br>間 | 從 即日起 到 無限期                     |   |
| 考試時間          | 60分                             |   |
| 計分方式          | 取最高分                            |   |
| 測驗次數          | 不限制                             |   |
| 顯示題數          | 每頁10題                           |   |
| 翻頁控制          | 不限制                             |   |
| 視窗控制          | 不限制                             |   |
| 逾時處理          | 不自動交卷但標記逾時                      |   |
| 公佈答案          | 通過後並且點選觀看解答後公布                  |   |
| 答案公佈日期        | 0000-00-00 00:00:00             |   |
| 作答說明/師長叮嚀     |                                 |   |
|               | 開始作答下次再來                        |   |
|               |                                 |   |
|               | 開始作答                            |   |
|               |                                 |   |

| 測驗資                               | faπ.                                                                                                    |                                          |                                                 |
|-----------------------------------|----------------------------------------------------------------------------------------------------|------------------------------------------|-------------------------------------------------|
|                                   | 題數 1/10                                                                                                    | 頁數 1/1                                   | 剩下時間 57:19                                      |
| 作答區                               |                                                                                                    |                                          |                                                 |
| 單選<br>配分:<br>[10.00]              | <ol> <li>請問下列哪些是滿一個</li> <li>a. ○驚嚇反應</li> <li>b. ○頸部挺直</li> <li>c. ○對人微笑</li> <li>d. ○會用手指有趣東西</li> </ol>          | 月嬰兒的發展診察重點呢?<br>                         | 勾選出正確答案                                         |
| <u>多選</u><br>配分:<br>[10.00]       | <ol> <li>2. 當我們進行六到八個月</li> <li>a. □站穩</li> <li>b. □翻身</li> <li>c. □拿開蓋在臉上的手</li> <li>d. □伸手拿取物品</li> </ol>         | 嬰兒發展診察時,正常的寶寶<br>帕                       | 應該要有下列哪些行為呢?                                    |
| 是非<br>配分:<br>[10.00]              | 3. 隱睪症之嬰兒若在4個<br>a. ○<br>b. ○<br>X                                                                                  | 月之前未能下降,則無法自行下                           | 降,此時最好於6個月左右接受手術治療。                             |
| <mark>多選</mark><br>配分:<br>[10.00] | <ul> <li>4. 下列哪些行為是嬰兒搖</li> <li>a. □用力搖晃寶寶</li> <li>b. □一般的輕微晃動音</li> <li>c. □甩寶寶耳光</li> <li>d. □將寶寶拋到床上</li> </ul> | 晃症候群的發生原因呢?<br>寶<br>店 窗 c                | 电协工兴山                                           |
|                                   |                                                                                                    |                                          | ,举役下达山                                          |
|                                   |                                                                                                    |                                          | 7                                               |
|                                   |                                                                                                    |                                          |                                                 |
| **                                | ※【為了確保您的答案<br>※※※【注意                                                                                                | 送出答室,結<br>能完整記錄,作答完畢後,<br>意:點選視窗右上方"X"「只 | 東測驗<br>請務必點選「送出答案,結束測驗」繳卷]※※<br>關閉視窗,不儲存答案」]※※※ |

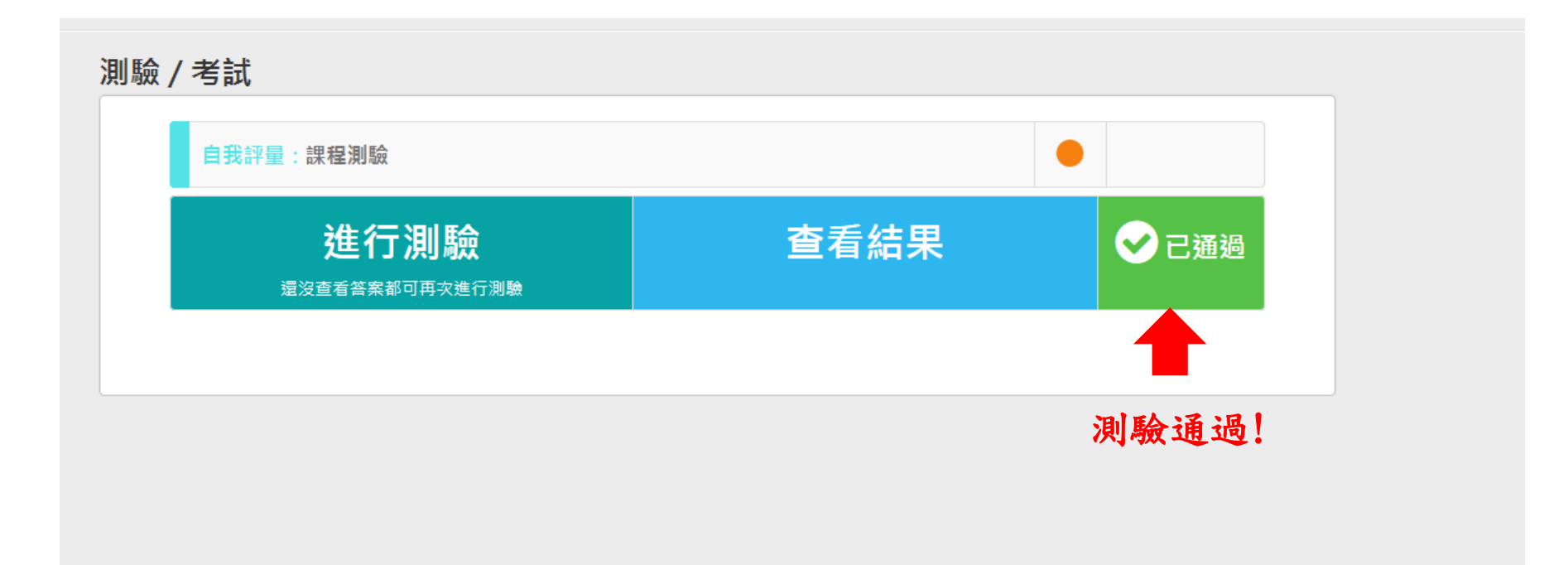

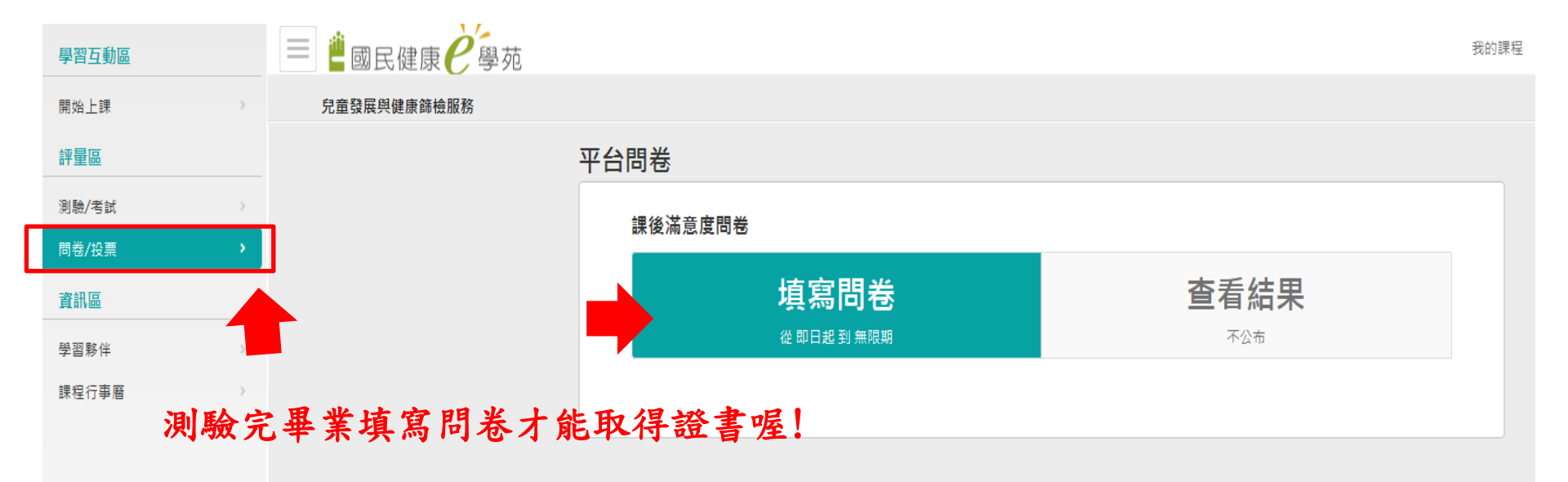

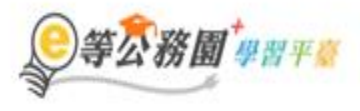

#### … ● 回首頁 網站導覽 常見問題 下載專區 公共論壇 加盟機關 ● 蘭易操作

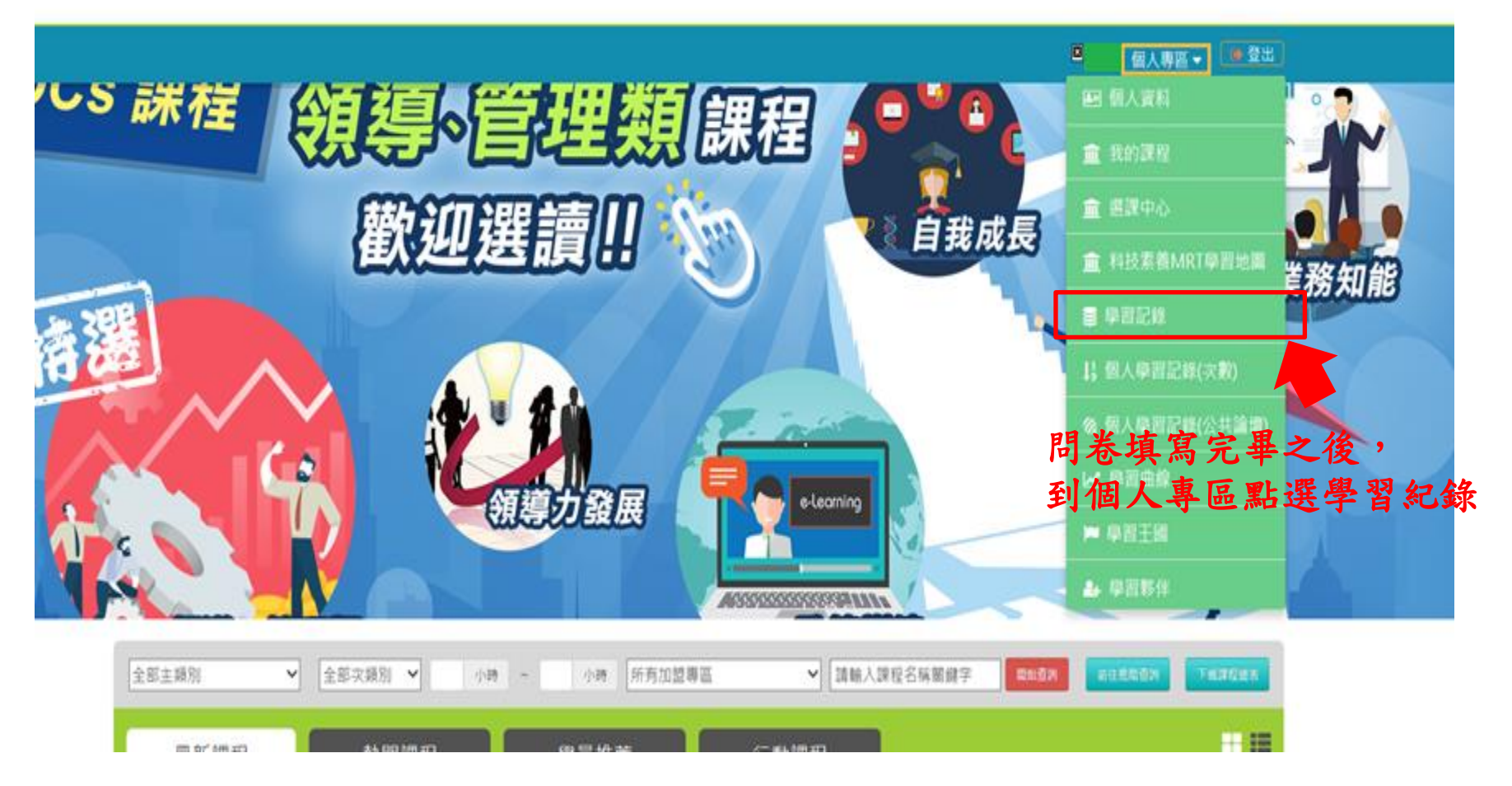

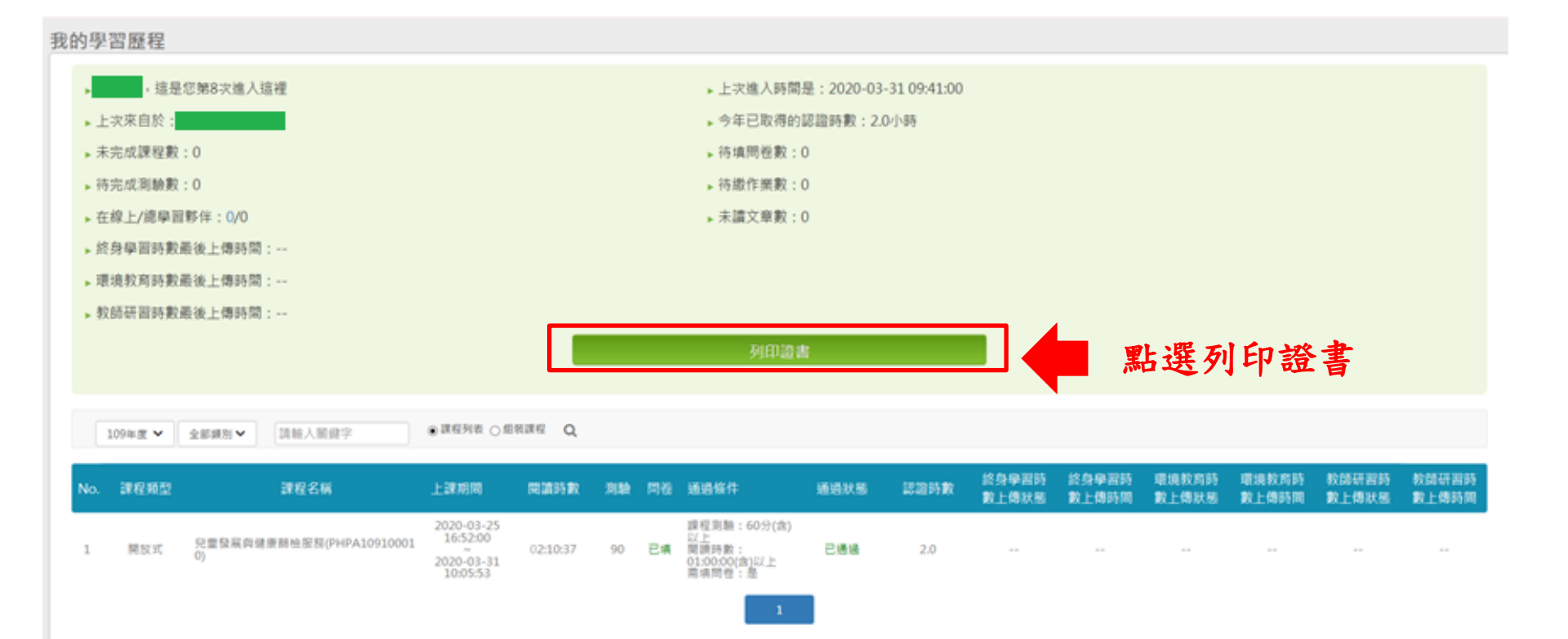

|               |                  | ▶ 上次進入時間是: 2020-03-31 09 | 9:41:00    |  |
|---------------|------------------|--------------------------|------------|--|
| 通過年度 <b>:</b> | 109年度 🗸 (僅限一個年度) |                          |            |  |
| 通過期間 <b>:</b> | 至                |                          |            |  |
| 請輸入課程         | 編號或關鍵字           |                          | 搜尋         |  |
| 全選            | 取消全選             |                          | 產生證書       |  |
| 選取            | 課程編號             | 課程名稱                     | 通過日期       |  |
| Ø             | PHPA109100010    | 兒童發展與健康篩檢服務              | 2020-03-31 |  |
| 勾選            | 迁後按右上角的          | 產生證書                     |            |  |
|               |                  |                          |            |  |
|               |                  |                          | 環數         |  |
|               |                  |                          |            |  |
|               |                  |                          |            |  |

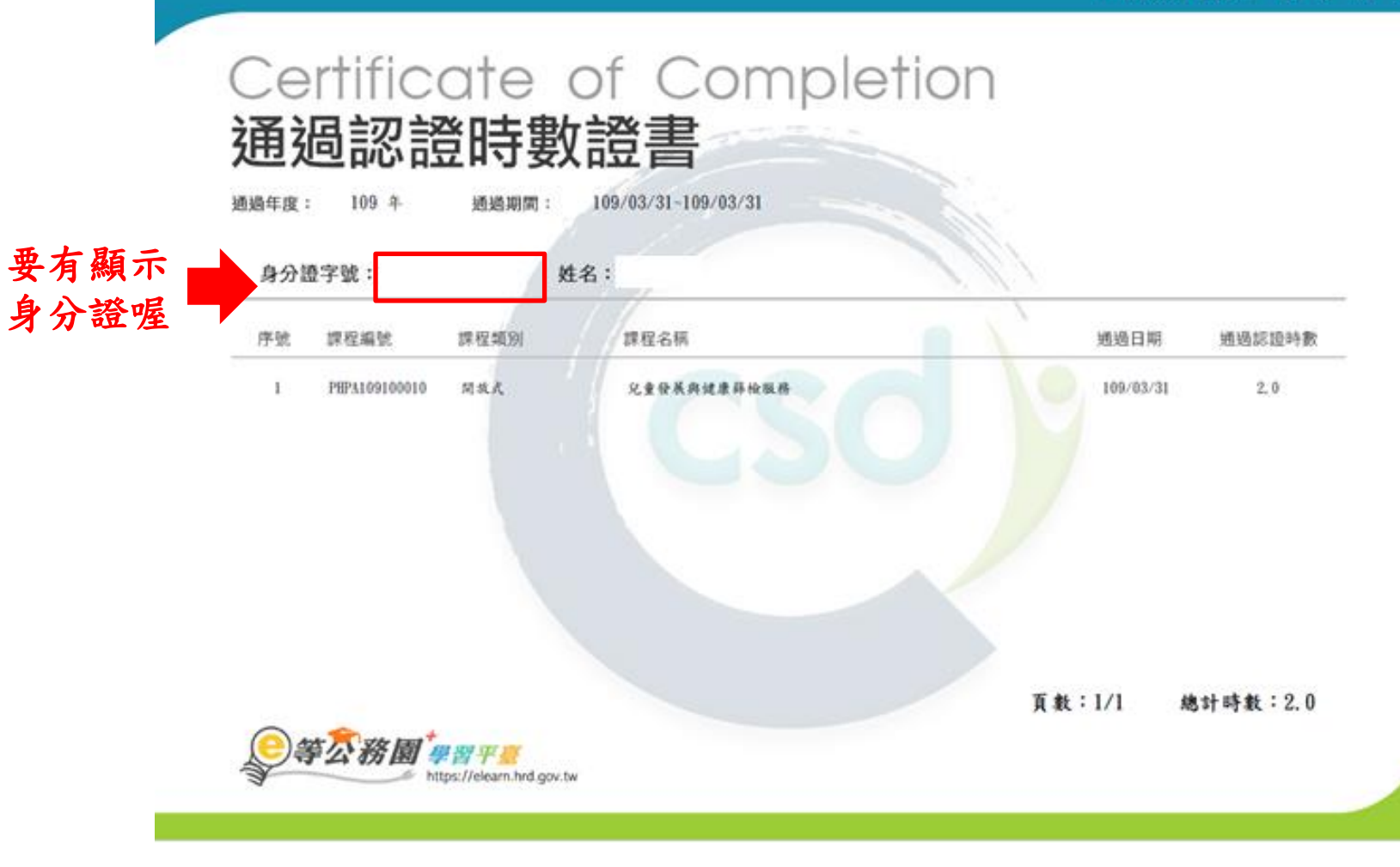

將證書列印出來之後交給中心,中心將再協助認可時數

# 如果證書沒有身分證字號的話…

別擔心~~我們往下看~~~~

### 會員登入 加入會員

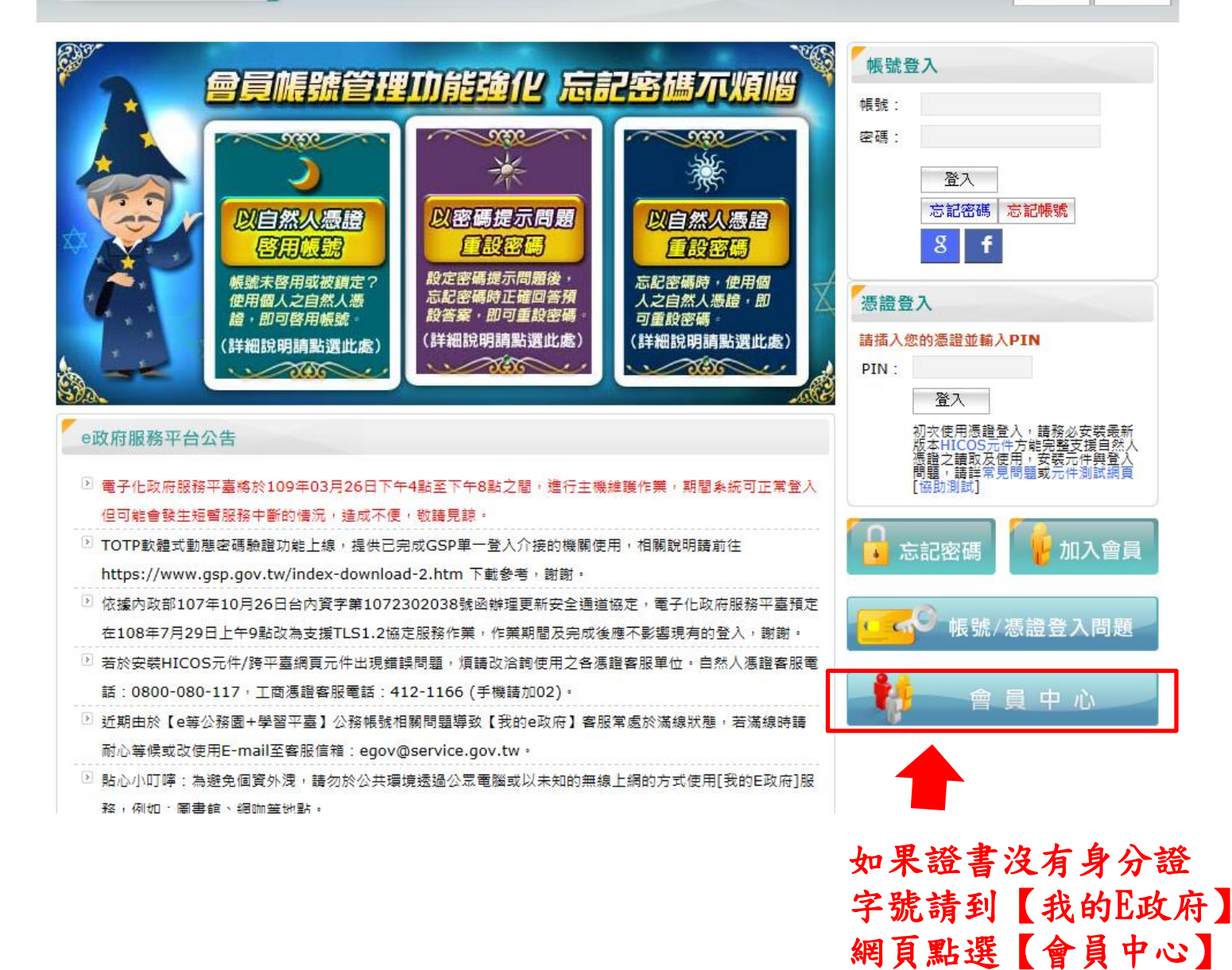

★ 我的E政府

| 我的資料     |      |      | ♠ 首頁ゝ 我的專區ゝ 我的資料 |
|----------|------|------|------------------|
|          |      |      | ● 列印內容) < 分享     |
| 關注議題     | 我的收藏 | 瀏覽紀錄 | 我的資料             |
| ▲ 會員資料管理 |      |      |                  |
| ④ 會員中心   |      |      |                  |
|          |      |      |                  |

點會員中心

| 點個人資料 | 會員資料管理      | e政府服務平台公告                                                                                                    |
|-------|-------------|----------------------------------------------------------------------------------------------------|
|       | ■ 個人資料查詢    | 電子化政府服務平臺將於109年03月26日下午4點至下午8點之間,進行主機維護作業,期間系統可正常登入但可能會發生短暫服務中斷的情況,造成不便,勤請見前。                                                                                                    |
|       | 個人資料維護      | ■ TOTP軟體式動態密碼驗證功能上線,提供已完成GSP單一登入介接的機關使用,相關說明請前往                                                                                                    |
|       | ■ 密碼維護      | https://www.gsp.gov.tw/index-download-2.htm 下載參考,謝謝。                                                                                                    |
|       | ■ 憑證帳號綁定    | ⑦ 依據內政部107年10月26日台內資字第1072302038號函辦理更新安全通道協定,電子化政府服務平臺預定在108年7月<br>29日上午9點改為支援TLS1.2協定服務作業,作業期間及完成後應不影響現有的登入,謝謝。                                                                                                    |
|       | ▣ 刪除帳號      | ▷ 若於安裝HICOS元件/跨平臺網頁元件出現錯誤問題,煩請改洽詢使用之各憑證客服單位。自然人憑證客服電話:0800-                                                                                                    |
|       | ■ 申請公務帳號    | 080-117,工商慿證客服電話:412-1166(手機請加02)。                                                                                                    |
|       | ▣ 管理外部帳號    | ▷ 近期由於【e等公務園+學習平臺】公務帳號相關問題導致【我的e政府】客服常處於滿線狀態,若滿線時請耐心等候或改使用E-mail至客服信箱:egov@service.gov.tw。                                                                                                    |
| 維     | ▣ 管理兩步驟驗證   | ▷ 貼心小叮嚀:為避免個資外洩,請勿於公共環境透過公眾電腦或以未知的無線上網的方式使用[我的E政府]服務,例如:圖                                                                                                    |
| 護     | ■ 管理健保卡登入設定 | 書館、網咖等地點。                                                                                                    |
|       |             | 配合我國個人資料保護法實行,政府入口網及電子化政府服務平臺(以下簡稱本服務)已完成陽私權政策<br>(https://www.gsp.gov.tw/privacy.htm)修訂。為讓您了解本服務如何蒐集、應用及保護您所提供的個人資料,請詳<br>細閱讀陽私權保護政策(https://www.gsp.gov.tw/privacy.htm)。若您有任何疑問,請電洽本服務客服中心,我們將<br>竭誠為您服務,客服電話:(02)21927111。 |

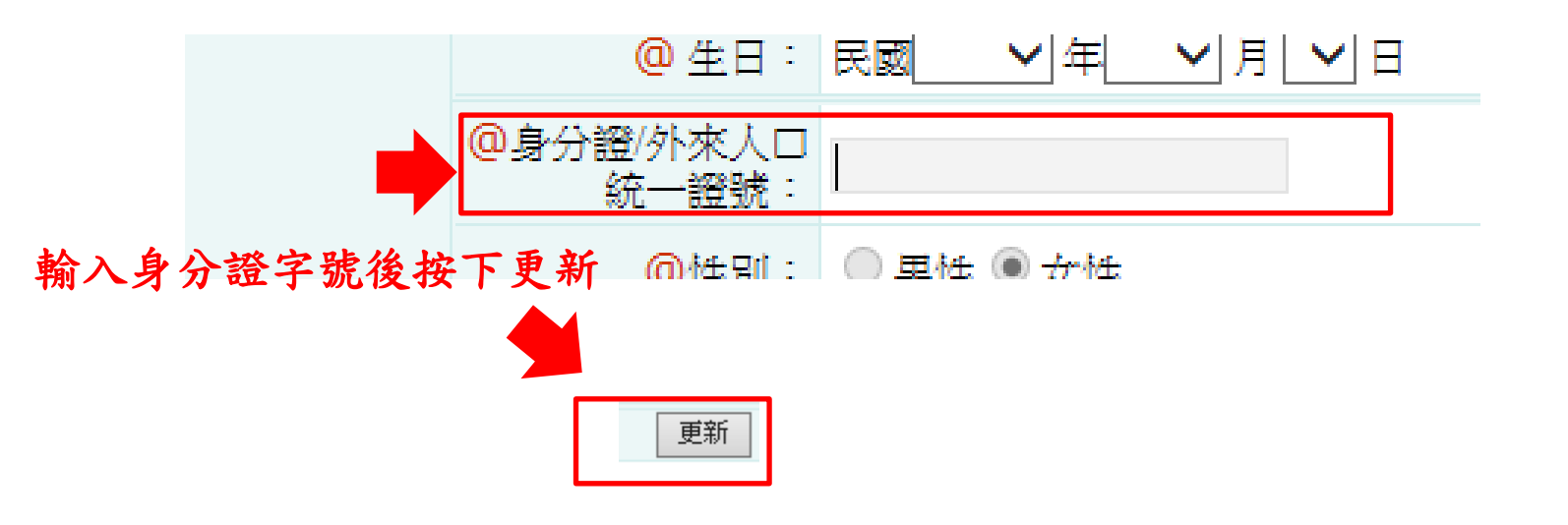

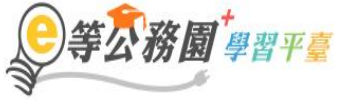

∷:骨回首頁 網站導覽 常見問題 下載專區 公共論壇 加盟機關▼ 簡易操作

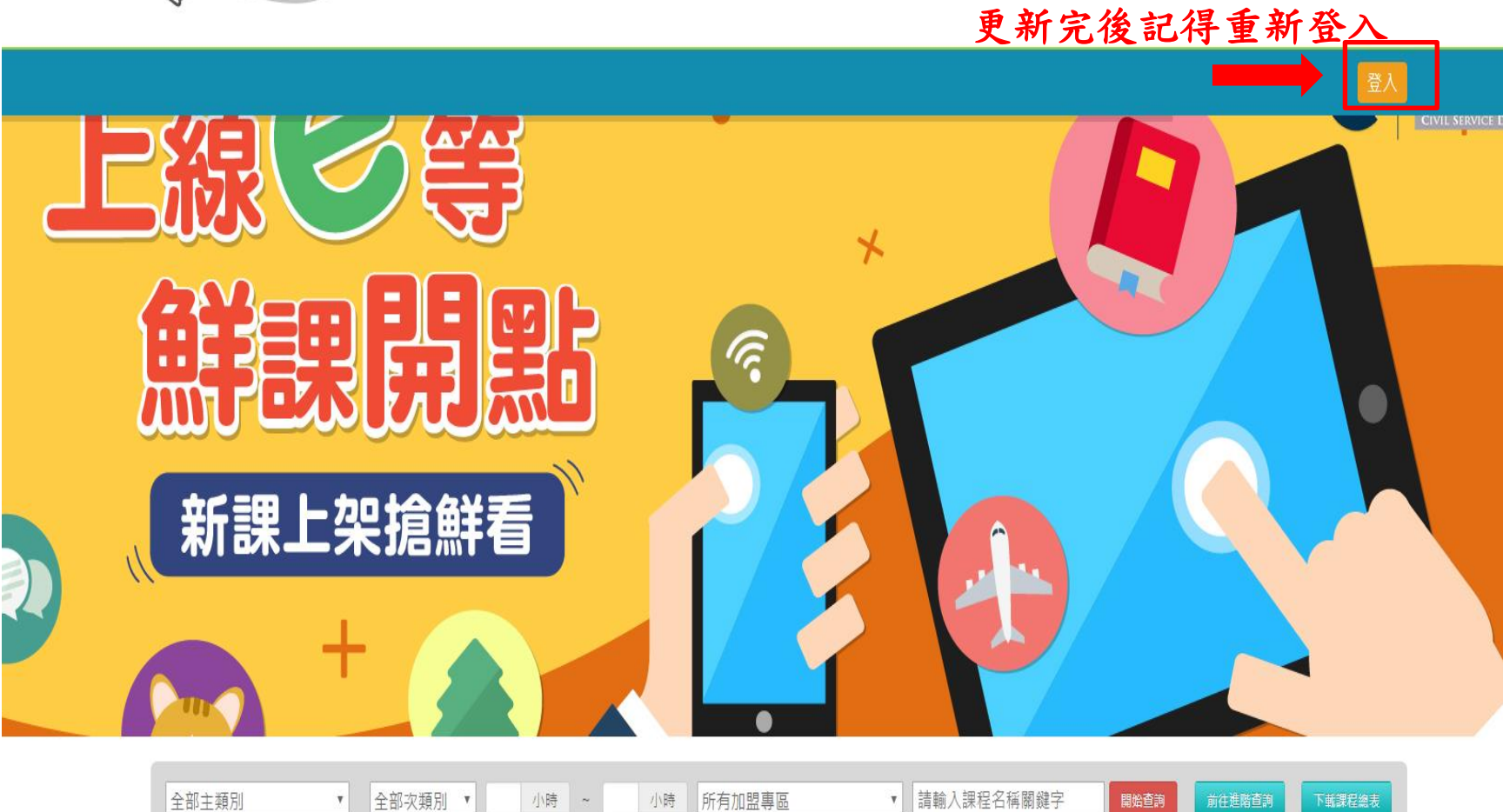

### 再次提醒!!再次提醒!!再次提醒!!

只能選擇社會局認可課程喔! (請洽所屬居家托育服務中心)

<u>線上課程目前暫核定6小時</u>, 其餘12小時在職時數,仍需上實體課程。

上完課程之後記得要將時數證明交給中心喔!